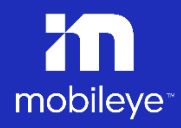

November 2023

# Mobileye 8 Connect

# Technical Installation guide (4G) v3.0

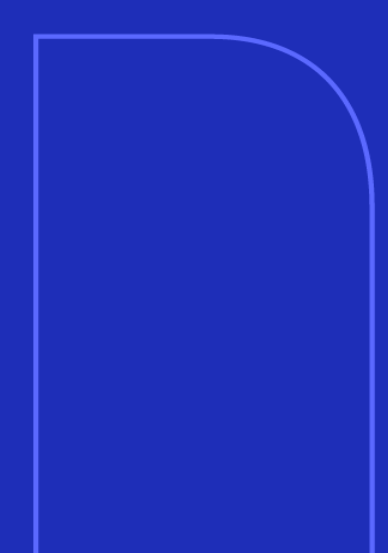

# **Table Of Contents**

| Table Of Contents                                               | 1    |
|-----------------------------------------------------------------|------|
| 1. Warnings                                                     | 4    |
| 1.1 General                                                     | 4    |
| 1.2 Installation & Safety Instructions                          | 5    |
| 2. Components Overview (* supplied in 2 separate boxes)         | 6    |
| 3. Software download & installation                             | 8    |
| 4. Connection Scheme                                            | 9    |
| 4.1 CAN-bus Installation Scheme                                 | 9    |
| 4.2 Mixed Installation Scheme (Analog + CAN-bus)                | 9    |
| Analog Installation Scheme                                      | 10   |
| 5. Connection Description                                       | 11   |
| 5.1 Introduction                                                | 11   |
| 5.2 Main unit connections (CAB000400 Rev3.3)                    | 11   |
| 5.3 Mobileye 8 Connect signals cable (CAB000371 Rev6.3)         | 11   |
| 5.4 CE Module (ASY000000000518)                                 | 13   |
| 5.4.1 CE Module overview                                        | 13   |
| 5.4.1 CE Module connection instruction                          | 13   |
| 5.5 Ferrite Component                                           | 14   |
| 5.5.1 Ferrite for Power Sources -Model 1 (ITM000786)            | 14   |
| 5.5.2 Instructions for power sources (CE Module)                | 14   |
| 5.5.3 Ferrite for Power Sources -Model 1 (CE Module)            | 14   |
| 5.6 EyeWatch 3 – display and control unit (CAB000087) -OPTION   | 1 15 |
| 5.7 EyeWatch 8 – display and control unit (CAB000401) -OPTION 2 | 2 15 |
| 5.8 CAN Reader – CAB000302                                      | 16   |
| 5.9 EyeNET – (EYENET0001 / CAB000613)                           | 16   |
| 6. Connection Description                                       | 17   |
| 6.1 Site preparation                                            | 17   |
| 6.2 Vehicle signals connections                                 | 17   |
| 6.3 EyeWatch Installation                                       | 18   |

1

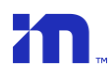

|     | 6.4 Mobileye 8 Connect main unit (camera) installation. | 19 |
|-----|---------------------------------------------------------|----|
|     | 6.5 Installing the Mobileye 8 Connect 4G modem          | 21 |
| 7.  | 4G Cable Ferrite Installation                           | 22 |
|     | 7.1 Instructions for 4G cable Ferrite installation      | 22 |
|     | 7.2 Mobileye 8 Connect 4G Connection Scheme             | 23 |
| 8.  | Installation & Calibration                              | 24 |
|     | 8.1 Back-Cover removal                                  | 24 |
|     | 8.2 Communication / Connection phase                    | 25 |
|     | 8.3 System Calibration                                  | 26 |
|     | 8.3.1 Login                                             | 26 |
|     | 8.3.2 Login                                             | 27 |
|     | 8.3.3 Vehicle Selection                                 | 29 |
|     | 8.3.4 Connection to SeeQ                                | 30 |
|     | 8.3.5 Vehicle Information                               | 31 |
|     | 8.3.6 Vehicle Information                               | 32 |
|     | 8.3.7 Analog Installation                               | 33 |
|     | 8.3.8 Signal Test                                       | 34 |
|     | 8.3.8.1 Signal Test Troubleshooting                     | 35 |
|     | 8.3.9 Calibration                                       | 36 |
|     | 8.3.9.1 Step 1 – TAC assembly                           | 36 |
|     | 8.3.9.2 Step 2 – Camera attachment                      | 37 |
| 9.  | GPS attachment                                          | 38 |
|     | 9.1 Step 3 – GPS attachment                             | 38 |
|     | 9.2 GPS attachment location allowed areas.              | 39 |
| 10  | . Step 4 – Measurements                                 | 40 |
| 11. | Step 5 – Camera angle adjustment                        | 44 |
|     | 11.1 Step 6 – Car hood                                  | 45 |
|     | 11.2 Step 7 – Calibration                               | 45 |
| 12  | . Validation                                            | 48 |
|     | 10.1 General                                            | 48 |
|     | 10.2 Operation                                          | 48 |

2

| TM |
|----|
|    |

| 13.  | 3.Appendix A – 4G Modem50                                                     |    |  |  |  |
|------|-------------------------------------------------------------------------------|----|--|--|--|
| 13.1 | Modem Status                                                                  | 50 |  |  |  |
| 13.2 | 2 Technical Spec                                                              | 50 |  |  |  |
| 14.  | Appendix A – CAN Reader                                                       | 51 |  |  |  |
| 14.1 | General                                                                       | 51 |  |  |  |
| 14.2 | 2 CAN Reader installation (CAB000302)                                         | 51 |  |  |  |
| 15.  | Appendix B – up/down configuration                                            | 52 |  |  |  |
| 15.1 | General                                                                       | 52 |  |  |  |
| 15.2 | 2 Up/down configuration – old chassis MEC000956                               | 54 |  |  |  |
| 15.3 | 3 Up/down configuration – new chassis MEC000116                               | 56 |  |  |  |
| 16.  | Appendix C – EyeNET Holder (ASY000451)                                        | 58 |  |  |  |
| 16.1 | Introduction                                                                  | 58 |  |  |  |
| 16.2 | 2 Component Overview                                                          | 58 |  |  |  |
| 16.3 | 3 Assembly                                                                    | 58 |  |  |  |
| 17.  | Appendix D – Calibration Tool                                                 | 60 |  |  |  |
| 17.1 | Intro                                                                         | 60 |  |  |  |
| 17.2 | 2 Instructions                                                                | 60 |  |  |  |
| 18.  | Troubleshooting                                                               | 62 |  |  |  |
| 19.  | Technical Specification                                                       | 63 |  |  |  |
| 19.1 | Mobileye® 8 connect <sup>™</sup> – 4G   Technical Specification Sheet         | 63 |  |  |  |
| 19.2 | 2 Mobileye® 8 connect <sup>™</sup> – 4G   Display unit Specification Sheet    | 64 |  |  |  |
| 19.3 | 8 Mobileye® 8 connect <sup>™</sup> – 4G   Cellular Module Specification Sheet | 65 |  |  |  |
| 19.4 | 4 Mobileye® 8 connect <sup>™</sup> – 4G   GNSS Technical Specification        | 66 |  |  |  |
| 19.5 | 5 Mobileye®8connect™-4G Certificates.                                         | 66 |  |  |  |

1. Warnings

# 1.1 General

Mobileye 8 Connect is Mobileye's new driver assistance system, containing the latest iteration in Mobileye's state-of-the-art machine vision software – the EyeQ®4 system-on-chip.

Mobileye 8 Connect alerts the driver, aurally and visually, to certain potentially dangerous situations on the road; the greater the danger, the more 'urgent' the warning.

Mobileye 8 Connect is not an automated driving system. It does not replace the driver nor allow the driver to be any less vigilant or alert to the road than he/she would otherwise be. It does not reduce the driver's responsibility for driving properly, nor his/her liability for driving improperly or unlawfully. In particular, the driver should ensure not to be distracted from the road by the Mobileye 8 Connect display unit.

Mobileye 8 Connect works best on paved roads with clear lane markings. Even then, Mobileye cannot guarantee 100% accuracy nor the absence of false positives ('seeing' something that's not there) or false negatives (failing to 'see' something that is there), especially in adverse road or weather conditions.

Mobileye 8 Connect is designed to detect only fully visible vehicles and fully visible pedestrians and bicycles (both in daylight and at night). It is not designed to detect crossing, oncoming, or passing vehicles.

#### 🕂 Warning

- $\checkmark$   $\,$  Do not connect any system component when vehicle power is On.
- ✓ All system components must be connected before turning the system power On.
- ✓ Before making the power connections, extract the Fuse from the Fuse holder and add it back only after all system components and cables are connected and before turning the vehicle power On.
- ✓ DO NOT open the SIM card lid while system is On. Replacing the SIM card is prohibited.

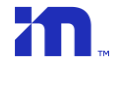

## 1.2 Installation & Safety Instructions

- ✓ Mobileye 8 Connect installation must be carried out by an authorized Mobileye 8 Connect dealer or Installer.
- ✓ Do not transfer Mobileye 8 Connect to another vehicle after installation.
- ✓ The Mobileye 8 Connect GSM Nano SIM card will work only with the Mobileye 8 Connect unit with which it is supplied; do not use the SIM for other purposes or with other Mobileye 8 Connect units.
- ✓ Operate Mobileye 8 Connect only with 12VDC~24VDC power.
- ✓ Do not cover or obstruct the Camera Unit or Display and Control Unit.
- ✓ Use proper tools.
- ✓ Use only an LED voltage tester or digital multi meter. Do not use a light bulb voltage tester.
- Pay attention to unusual color cables, for example: yellow cables belong to air bags; two twisted wires usually belong to different (digital) sensors.
- ✓ Before disconnecting the battery or radio connectors make sure to have the radio code in hand.
- ✓ Do not disconnect any plug or connector in the vehicle while the car's ignition switch is on.
- ✓ Before making the power connections, extract the Fuse from the Fuse holder and add it back only after all system components and cables are connected and before turning the vehicle power On.
- $\checkmark$  Use protective gloves when handling the camera unit to protect against heat burns.

# 2. Components Overview (\* supplied in 2 separate boxes)

| Package List            | Component             | Mobileye P/N                                                                                                    |
|-------------------------|-----------------------|----------------------------------------------------------------------------------------------------|
| Master Camera unit      |                       | ASY0000000000805                                                                                                    |
| 4G Modem                |                       | PAC0000AJMODEM4G<br>PAC0000CHMODEM4G<br>PAC0000EUMODEM4G<br>PAC0000INMODEM4G<br>PAC0000NAMODEM4G<br>PAC0000LAMODEM4G |
| Display unit –          | EyeWatch 3            | ASY000130                                                                                                    |
| Eyewatch                | EyeWatch 8 (Optional) | PAC0000000000EW8                                                                                                    |
| Main cable              |                       | CAB000400 Rev3.3                                                                                                    |
| External GPS<br>Antenna |                       | ASY000961                                                                                                    |
| Signals cable           |                       | CAB000371 Rev6.3                                                                                                    |
| CAN Reader              |                       | CAB000302 Rev.0.3                                                                                                    |

ITM000788

ASY000000000518

K

| External fuse holders<br>with 2A fuses |                    | Fuse - ITM000205<br>Fuse holder (Red) -<br>ITM000206<br>Fuse holder (Blue) -<br>ITM000207 |
|----------------------------------------|--------------------|-------------------------------------------------------------------------------------------|
| 3M VHB Surface<br>Cleaner              | Viti <sup>on</sup> | ITM000024                                                                                 |
| Ferrite for Power<br>sources           |                    | ITM000786 – Ring<br>Ferrite                                                               |
|                                        |                    |                                                                                           |

| Not required in North America. |                                                                                                    |                                                                                                    |            |
|--------------------------------|----------------------------------------------------------------------------------------------------|----------------------------------------------------------------------------------------------------|------------|
|                                | Installer Kit                                                                                                   |                                                                                                    |            |
| EyeNET                         |                                                                                                    | used for system<br>installation,<br>calibration, and<br>configuration                                                       | EyeNET0001 |
| TAC                            | The second second second second second second second second second second second second second second second se | used for both the main<br>camera attachment to<br>the<br>windshield (reference<br>point) and for<br>calibration calculation | TACS00003  |

#### (i) Note

Ferrite for 4G modem

CE Module\*

\* The CE module is required only in CE regulated territories.

The Mobileye EyeNET and TAC are not part of the Mobileye 8 Connect kit and are sold separately.

Mobileye 8 Connect

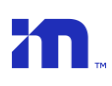

# 3. Software download & installation

Mobileye 8 Connect series uses a dedicated applications for configuration and calibration\*.

The applications are part of the Mobileye Installation Center.

The software installer is available in our website under "support" tab or in the following direct link:

https://www.mobileye.com/support/

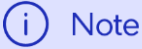

Please make sure you have Administrator Privileges before installing the Mobileye IC application, if not, please contact your IT department for further assistance.

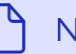

#### Note

To keep the most up to date version of the IC application, login with your login details to enable to automatic update. If an update is available, follow the on-screen

# 4. Connection Scheme

# 4.1 CAN-bus Installation Scheme

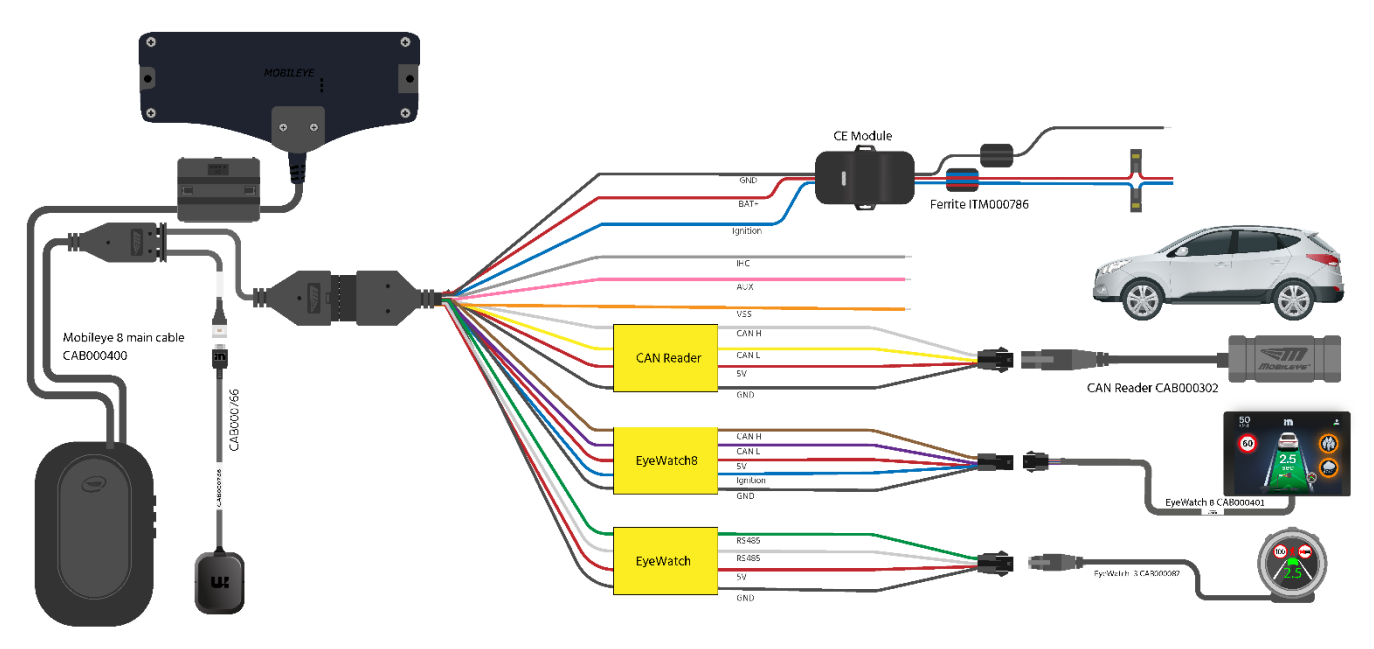

The CE module is required only in CE regulated territories.

# 4.2 Mixed Installation Scheme (Analog + CAN-bus)

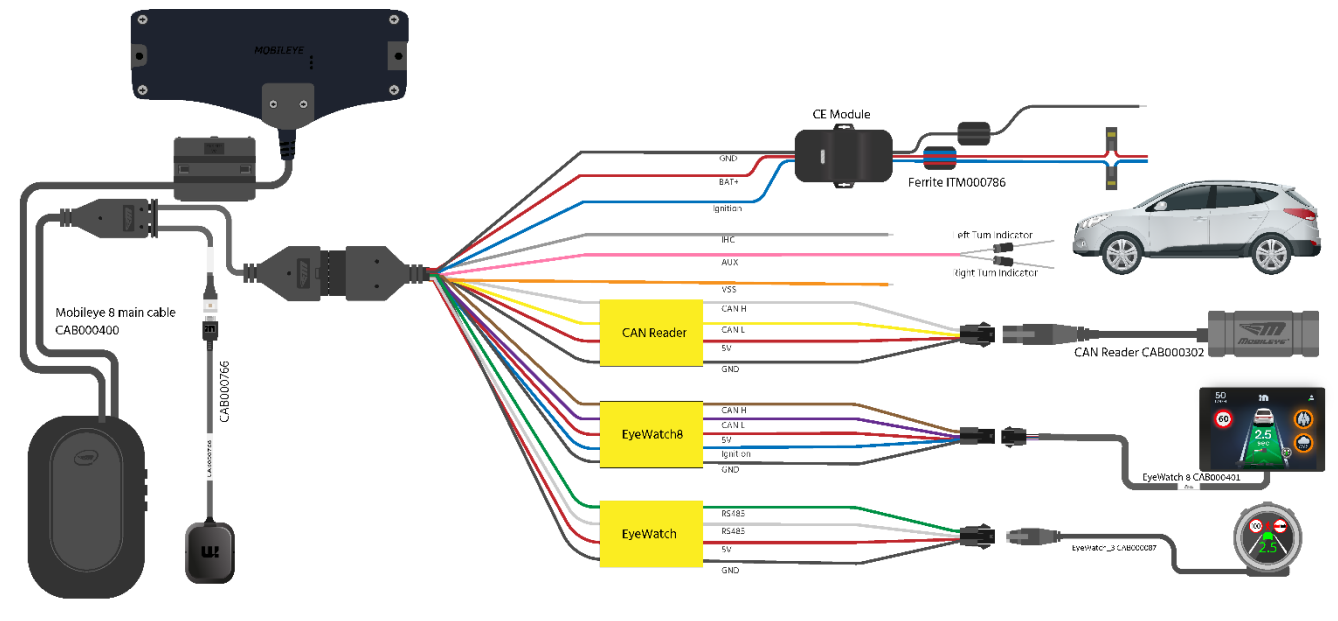

The CE module is required only in CE regulated territories.

Mobileye 8 Connect

# Analog Installation Scheme

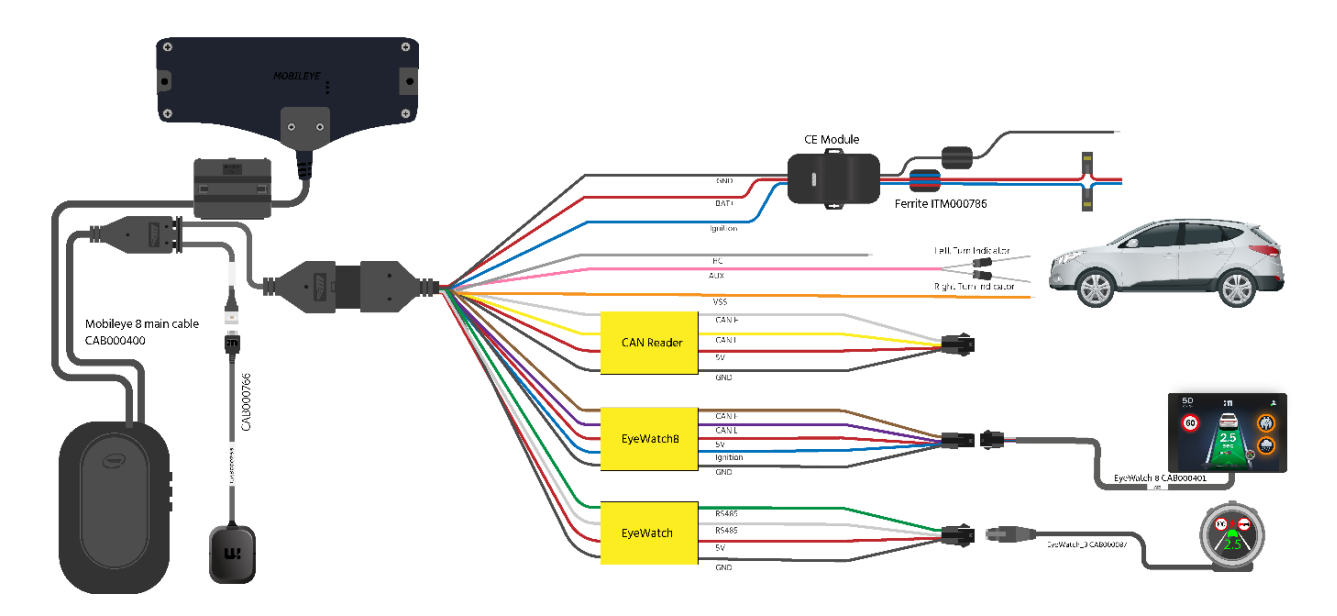

The CE module is required only in CE regulated territories.

# 5. Connection Description

### 5.1 Introduction

The following paragraphs describe in detail the function and connections of the system's components.

# 5.2 Main unit connections (CAB000400 Rev3.3)

| Wire Name & Function         | Wire color | Connector | Connection To                    |
|------------------------------|------------|-----------|----------------------------------|
| Signals - (14 pin connector) | Black      | JI        | Vehicle signals cable (CAB000371 |
|                              |            |           | rev.6.3)                         |
| GPS - (5 pins White          | Black      | P2        | GPS Module and extension cable   |
| connector)                   |            |           | CAB00402 Rev 1.1                 |

Table 1: Mobileye 8 Connect cable connections.

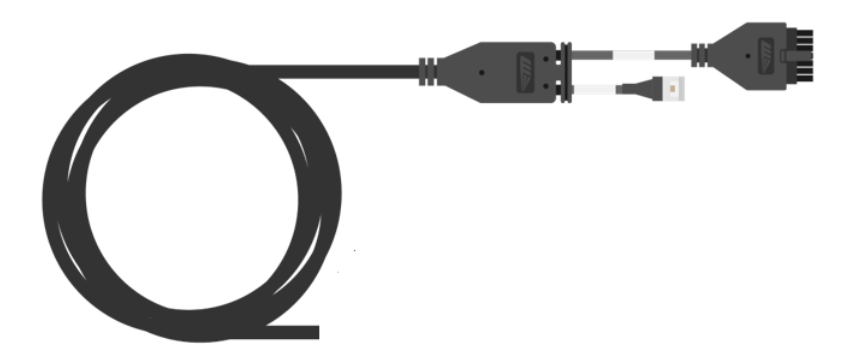

## 5.3 Mobileye 8 Connect signals cable (CAB000371 Rev6.3)

The Mobileye 8 Connect signals cable splits into a few cables which connect to the vehicle power source, to the vehicle CAN-bus (Via CAN Reader connector), to the vehicle analog speed signal, to the vehicle high-beams (for IHC), to one of the vehicle's analog signals if required (or both analog left- and right-turn indicator signals via diode), to the EyeWatch display unit (via 4 pin male connector labeled as "EyeWatch" and it contains a 6-pin female connecter labeled "EyeWatch 8" to provide future connection for new EyeWatch unit.

A detailed description of each of the wires in the analog cable can be found in the following table below:

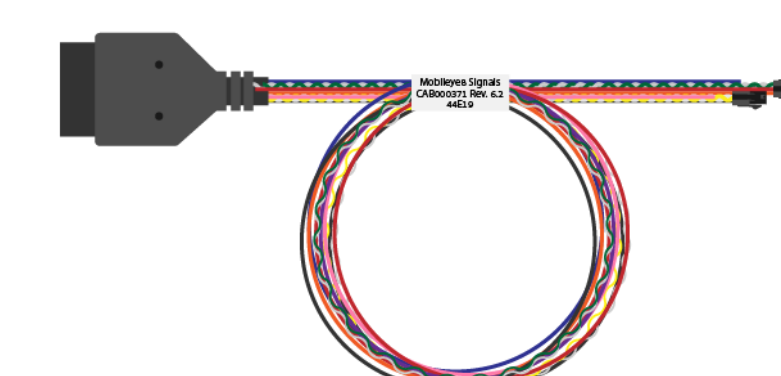

| Wire Name & Function  | Wire color | Connector | Connection To                       |
|-----------------------|------------|-----------|-------------------------------------|
| BAT+(12/24V)          | Red        | -         | Vehicle`s constant power            |
|                       |            |           | (Battery) – via CE Module           |
| GND                   | Black      | -         | Vehicle`s GND (BAT-) - via CE       |
|                       |            |           | Module                              |
| Ignition (12/24V)     | Blue       | -         | Vehicle`s ignition signal - via CE  |
|                       |            |           | Module                              |
| CANBH                 | White      | 4pin      | CAN Reader                          |
| CANBL                 | Yellow     | 4pin      | CAN Reader                          |
| 5V for CAN Reader     | Red        | 4pin      | CAN Reader                          |
| GND for CAN Reader    | Black      | 4pin      | CAN Reader                          |
| VSS                   | Orange     | -         | Vehicle`s Analog speed signal       |
| CAN A High            | Purple     | 6pin      | EyeWatch 8                          |
| CAN A Low             | Brown      | 6pin      | EyeWatch 8                          |
| 5V for EyeWatch 8     | Red        | 6pin      | EyeWatch 8                          |
| GND for EyeWatch 8    | Black      | 6pin      | EyeWatch 8                          |
| AUX (Analog Input)    | Pink       | -         | l analog signal input (or both Left |
|                       |            |           | and Right Turn indicators analog    |
|                       |            |           | input via Diode)                    |
| IHC – (Analog Output) | Gray       | -         | Vehicle`s high beams via            |
|                       | -          |           | external relay or connection to     |
|                       |            |           | any 3 <sup>rd</sup> party device    |
| RS-485 High           | Green      | 4pin      | EyeWatch 3                          |
| RS-485 Low            | White      | 4pin      | EyeWatch 3                          |
| RS-485 GND            | Black      | 4pin      | EyeWatch 3                          |
| RS-4855VDC            | Red        | 4pin      | EyeWatch 3                          |

Table 2: Mobileye 8 Connect analog signals cable connection.

# 5.4 CE Module (ASY000000000518)

The CE module is required only in CE regulated territories. The CE module is not required in North America.

#### 5.4.1 CE Module overview

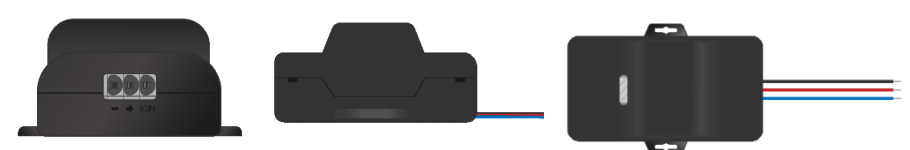

#### 5.4.1 CE Module connection instruction

1. Press and hold the CE Module upper silicon (using a small screwdriver) to unlock the CE Module power source connector.

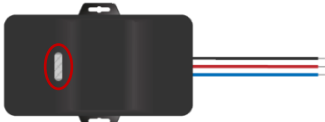

- 2. Insert each power source from CAB000371 to the dedicated power connection in the CE Module
- 3. When the wire inserts properly, release the upper silicon press to lock the wire in the connector.

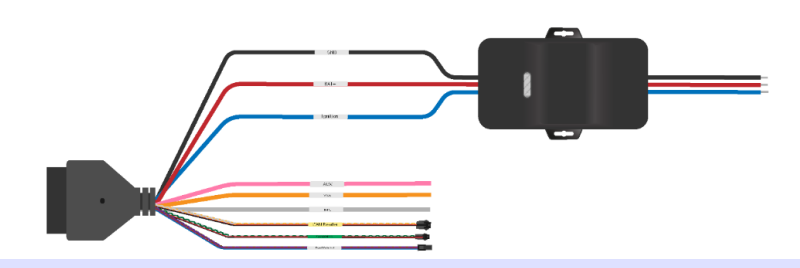

(i) Note

- ✓ CE Module installation on power lines is mandatory in CE marking countries.
- ✓ CE Module installations are not mandatory for FCC and E-Mark certificates.

#### Warning

The CE Module is relevant to Mobileye 8 Connect installation only.

If you are installation Mobileye Shield Connect and/or FishEye system, DO NOT connect the CE Module and Ferrite on the Junction Box power lines.

## 5.5 Ferrite Component

#### 5.5.1 Ferrite for Power Sources - Model 1 (ITM000786)

(i) Note

The Ferrite size and shape may vary different between different Ferrite models.

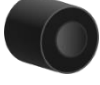

#### 5.5.2 Instructions for power sources (CE Module)

Please follow the instructions bellow for the two ferrites installation:

- 4. Place both Mobileye **BAT+** wire and **Ignition** wire (CE Module wires) together inside the <u>first Ferrite</u>.
- 5. Locate the Ferrite 5cm from the Mobileye CE Module
- 6. Wrap the BAT+ and Ignition wires through the Ferrite 2 times *and* around the outside of the Ferrite 1 times, as shown in the figures
- 7. Place the Mobileye <u>GND</u> wire in the second Ferrite (locate the Ferrite filters 5cm from the Mobileye CE Module).
- 8. Wrap the GND wire <u>through</u> the Ferrite **2** times **and** <u>around</u> the outside of the Ferrite 1 times, as shown in the figures.

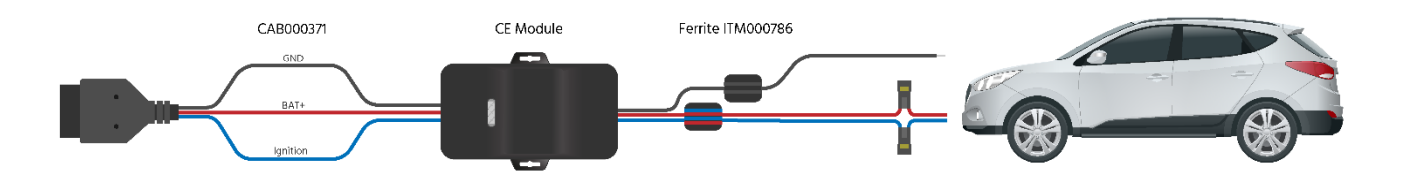

#### 5.5.3 Ferrite for Power Sources - Model 1 (CE Module)

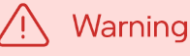

The Ferrite is relevant to Mobileye 8 Connect installation only.

If you are installation Mobileye Shield Connect and/or FishEye system, DO NOT connect the Ferrite on the Junction Box power lines.

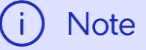

The Ferrite size and shape may vary different between different Ferrite models.

#### 5.6 EyeWatch 3 - display and control unit (CAB000087) - OPTION 1

The EyeWatch is connected to the Mobileye 8 Connect EyeWatch female connector (J1) using the EyeWatch connecting cable male connector (J1).

#### Table 3: EyeWatch connections

| Wire name                     | Wire color | Connector   | Connection to                                       |
|-------------------------------|------------|-------------|-----------------------------------------------------|
| EyeWatch Cable<br>(CAB000087) | Black      | Jl - Female | EyeWatch 4pin male connector in<br>CAB000371        |
| EyeWatch (CAB000371)          | Black      | J1 – Male   | ME8 Signals cable 4 Pin connector for EyeWatch unit |

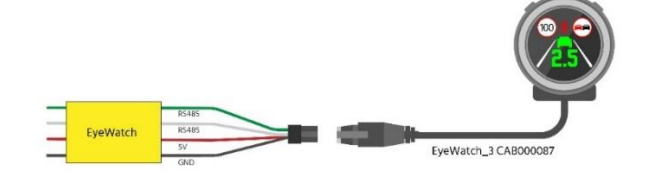

#### 5.7 EyeWatch 8 – display and control unit (CAB000401) - OPTION 2

The EyeWatch 8 is connected to the Mobileye 8 Connect signals cable with the EyeWatch male connector (P1) to the Signals cable EyeWatch 8 female connector (P2).

Table 3: EyeWatch connections

| Wire name                       | Wire color | Connector   | Connection to                                              |
|---------------------------------|------------|-------------|------------------------------------------------------------|
| EyeWatch 8 Cable<br>(CAB000401) | Black      | P1 - Male   | EyeWatch 6 pin female connector in<br>CAB000371            |
| EyeWatch (CAB000371)            | Black      | P2 – Female | ME8 Signals cable 6 Pin male connector for EyeWatch 8 unit |

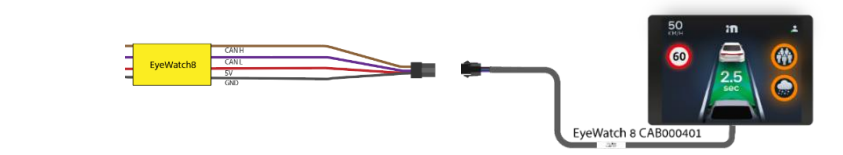

| (i | ) Note                                                                                                    |
|----|----------------------------------------------------------------------------------------------------|
|    | <ul> <li>✓ EyeWatch 8 is compatible with ME8 system firmware version 8.2.24 and higher<br/>EyeWatch 8 is compatible with the following ME8 cables:</li> <li>✓ CAB000400 Rev3.3 and up.</li> <li>✓ CAB000371 Rev6.3 and up.</li> </ul> |

#### 5.8 CAN Reader - CAB000302

The Mobileye CAN-Reader is a non-intrusive solution for CAN-bus connection.

The Mobileye CAN Reader will allow you to better handle a CAN-bus reading by simply placing the Reader on the vehicle CAN-bus wires without any wire cutting or pinching.

| Wire name                                      | Wire color                         | Connector | Connection to                                  |
|------------------------------------------------|------------------------------------|-----------|------------------------------------------------|
| Power sources and signals cable<br>(CAB000371) | Red, Black,<br>Yellow and<br>White | Male      | Mobileye CAN Sensor                            |
| Mobileye CAN Sensor<br>(CAB0003002)            | Black                              | Female    | Power sources and signals cable<br>(CAB000371) |

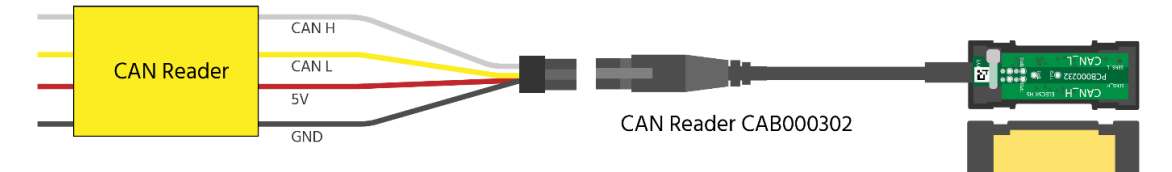

#### 5.9 EyeNET - (EYENET0001/CAB000613)

The Mobileye 8 Connect service port female connector (P2) is used to connect to the Mobileye EyeNET short cable male connector labeled "MOBILEYE8 SIDE" (J5).

| Wire name                         | Wire color | Connector | Connection to                                             |
|-----------------------------------|------------|-----------|-----------------------------------------------------------|
| EyeNET short cable<br>(BRD000350) | Brown      | Male      | Mobileye 8 Connect service port                           |
| EyeNET Ethernet LAN port          |            | Female    | LAN port for Ethernet cable between the EyeNET and the PC |
| Mobileye 8 Connect service port   |            | Female    | EyeNET cable                                              |

Table 4: EyeNET connections

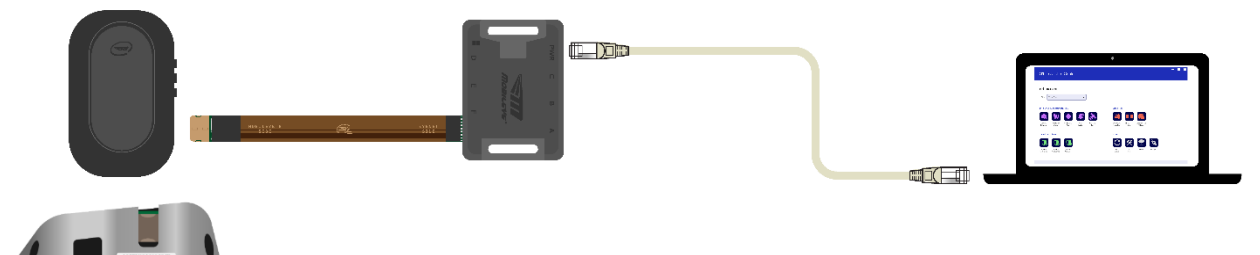

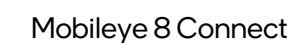

# 6. Connection Description

### 6.1 Site preparation

✓ Make sure the vehicle is parked on a flat surface (no slope).

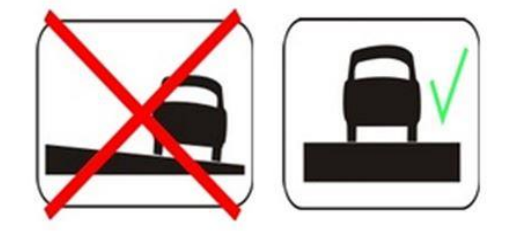

 Check vehicle speed signal availability (either by CAN-bus or by Analog) to determine which type of installation will be for the Master camera (CAN, Analog, Mix).

## 6.2 Vehicle signals connections

#### \land Warning

Identifying the vehicle's electrical signals requires having the keys in the ignition in the ACC (Accessory) position or ignition ON. Make sure the car headlights and/or any other power consuming devices/applications, e.g., air conditioning, are turned off during Mobileye 8 Connect installation to prevent battery drainage.

Please ensure to identify the Mobileye 8 Connect cables according to table below.

| Identified vehicle's signals                   | Wires label | Wires color |
|------------------------------------------------|-------------|-------------|
| Vehicle battery (Constant 12V~24V) via 2A fuse | BAT+        | Red         |
| Ignition (12V~24V) via 2A fuse                 | Ignition    | Blue        |
| Vehicle GND                                    | GND         | Black       |
| CAN B High                                     | CAN Reader  | White       |
| CANBLow                                        | CAN Reader  | Yellow      |

# 6.3 EyeWatch Installation

#### \land Caution

- The EyeWatch unit should be placed in a location that does not obstruct the driver's field of vision.
- The EyeWatch should not be placed in front of the air-bags operational space as it may otherwise prevent the airbag from fully opening or cause injury during airbag activation.

Select the optimal location for the EyeWatch attachment:

- 1. The EyeWatch should be placed on the dashboard or windshield at a location within the driver's field of view, conveniently visible while driving, and allowing access to its controls while sitting comfortably in the driver's seat (the EyeWatch mounting angle is adjustable by the installer a Philips's screwdriver is required)
- 2. Clean the selected location with the provided 3M VHB Surface cleaner.
- **3.** Attach the EyeWatch at the selected place (after removing the protective cover from the adhesive tape)
- 4. Remove the transparent protecting covering from the display surface.
- 5. Insert the EyeWatch cable (CAB000087/CAB000401) behind the vehicle trimmings so that it reaches the EyeWatch connector of the Mobileye 8 Connect cable (CAB000400)

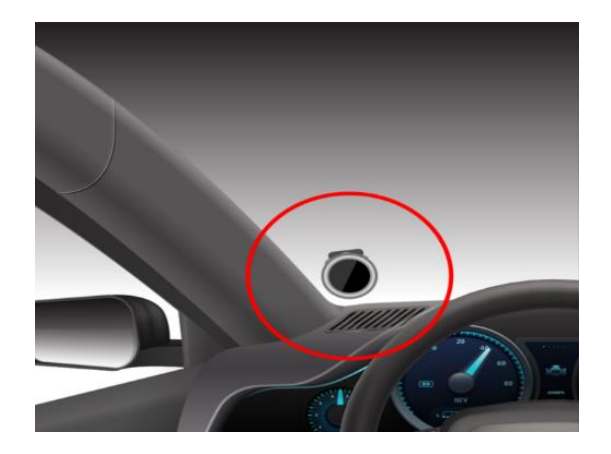

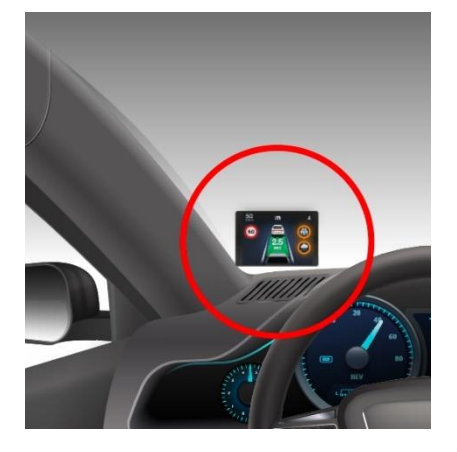

# 6.4 Mobileye 8 Connect main unit (camera) installation.

#### 🕂 Warning

Selecting the optimal location for the main unit is critical and can affect system performance. Please ensure to comply with the following guidelines.

- Minimum height for camera location is 1.2 meters (3.9 feet).
   Maximum height for camera location is 2.65 meter (8.69 feet) \*.
- i) Note

REM functionality may be compromised above camera height 1.8 meters.

- The unit must be in an area of the windshield which the windshield wipers reach.
- The unit should preferably be located at the center of the windshield. Installing the unit off-center in a convex windshield will result an improper field of view, which will affect system performance. The camera's lens should always face straight ahead.
- Off-center installation is allowed up to 8%
   EXAMPLE: if the vehicle width is 200cm (2M), camera can be attached up to 16 cm from the windshield center (200\*0.08=16). Vehicle width in cm X 0.08 = MAX OFFSET
- Camera roll-up is allowed up to 2°; if the camera roll is higher than 2°, the calibration will fail.
- There should be no obstruction, such as stickers or darkened windshield areas, in front of the main unit.
- In tall commercial vehicles that do not have an engine hood blocking the camera's field of view, the main unit can be placed on the lower part of the windshield; however, all the above-mentioned requirements must nonetheless be considered. In this case, you can modify the main unit cable to the "DOWN" position. "DOWN" means that after the main unit installation, the main cable exits from downwards instead of upwards (by default the cable exits upward from the "UP" position).

#### \land Caution

Attaching the camera unit to the windshield should take place only after receiving a live streaming video during calibration process.

The following paragraphs present the function of each cable and guide you through the actual connection procedures with the vehicle's signals.

- 1. Identify the wires in the vehicle that carry the required electrical signals (according to the table above).
- 2. After identifying the required signal's locations in the vehicle, pass the Mobileye 8 Connect cable (CAB000400) behind the vehicle trimmings so that it reaches all vehicle signals (it is recommended that you hang the Mobileye 8 Connect main unit on the rear-view mirror or place it on the dashboard before passing the cable behind the vehicle trimmings).
- 3. Firmly connect the appropriate wire from the Mobileye 8 Connect signals cable (CAB000371) to the identified vehicle signal.
- 4. Each wire in the Mobileye 8 Connect signals cable (CAB000371) mentioned above has a unique color. Make sure to connect the correct vehicle signal to its appropriate wire according to the table in page 12.
- 5. Keep the Mobileye 8 Connect EyeCAN connector & EyeWatch connectors easily accessible.

#### Warning

- Connect each power source led to its appropriate connection in the vehicle.
- Make sure the 2A fuses are kept easily accessible.
- Wires colors are not guaranteed. Always double-check wires' labels
- Always check the Mobileye vehicle database for CAN-bus availability before installation is started.

# 6.5 Installing the Mobileye 8 Connect 4G modem

Mobileye 8 Connect uses an external 4G Modem for better cellular coverage. The modem can be placed below the dashboard or any other location with enough space to accommodate it if there are not any Metal parts above the modem that may interrupt the reception. Use the tightening loops and a plastic tie to firmly position it.

To connect the 4G modem, please follow the next steps:

- 1. Route the 4G modem cable (CAB000405) to the destinated modem location.
- 2. Connect the model connector from the Modem side (see image below) and route the cable from the camera to the bottom of the dashboard trough the trimming & A/B pillar.
- 3. Route the 4G modem cable and connect it to the 4G modem on the designated connector.
- 4. Make sure the silicone rubber secure in its place.
- 5. Close the 4G modem connector cover and close the 2 screws.

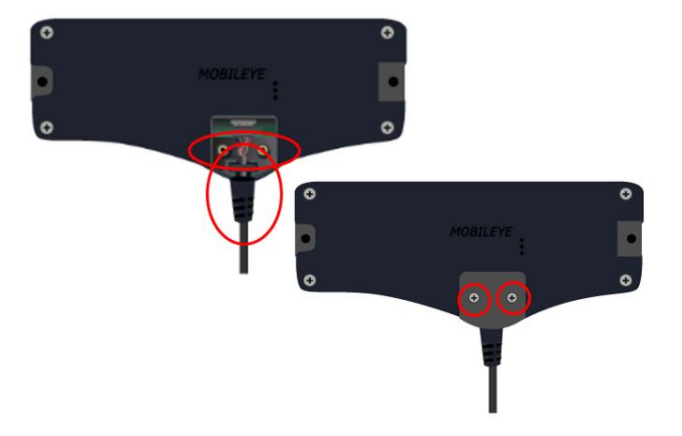

#### 🕂 Warning

- Do not connect any system component when vehicle power is On.
- All system components must be connected before turning the system power On.
- Before making the power connections, extract the Fuse from the Fuse holder and put it back only after all system components and cables are connected and before turning the vehicle power On.

#### i) Note

The 4G Modem cable (CAB000405) can be routed either from the top side or the bottom side of the camera chassis (in case you have the new chassis MEC000116). For more information, please see <u>Appendix B</u>.

# 7. 4G Cable Ferrite Installation

#### \land Warning

Before making the power connections, extract the Fuse from the Fuse holder and add it back only after all system components and cables are connected and before turning the vehicle.

## 7.1 Instructions for 4G cable Ferrite installation

#### (i) Note

Ferrite installation on Mobileye 8 Connect 4G modem is mandatory.

Please follow the instructions bellow for the 4G Modem ferrites installation (ITM000788):

- 1. Put the Mobileye 4G Modem cable in the third Ferrite.
- 2. Wrap the cable <u>through</u> the Ferrite 2 times and around the outside of the Ferrite 1 time.

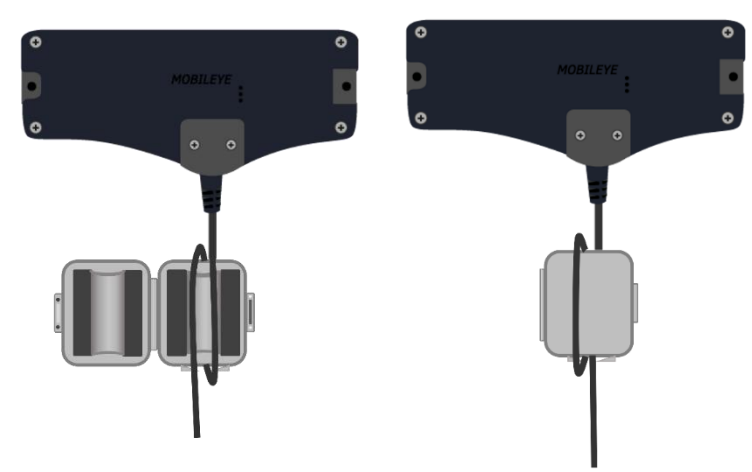

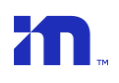

#### 7.2 Mobileye 8 Connect 4G Connection Scheme

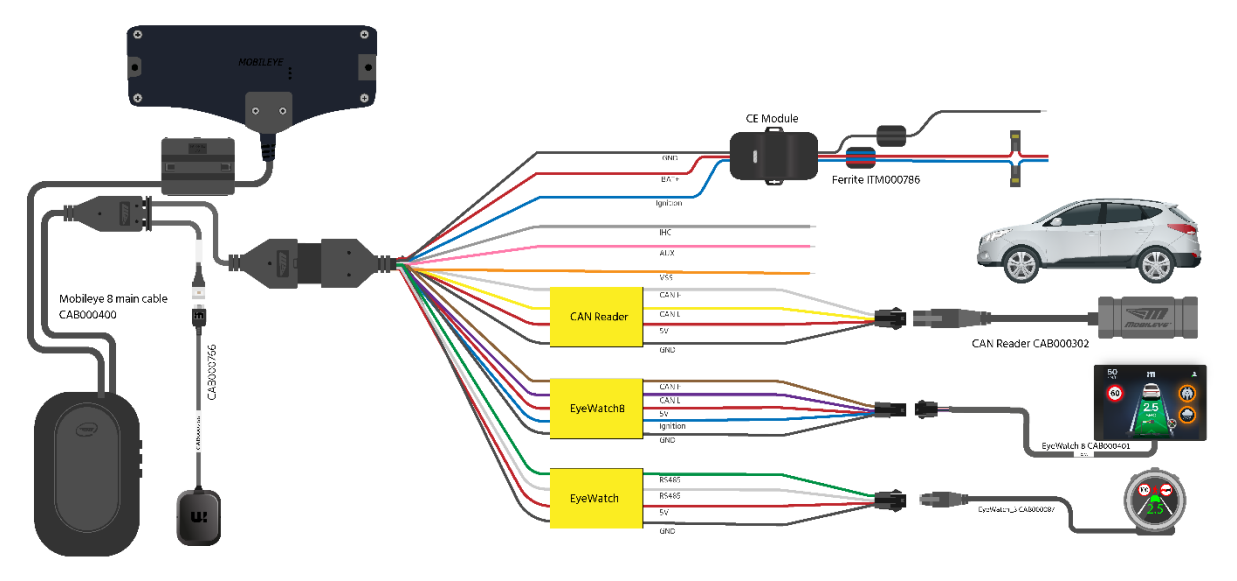

The CE module is required only in CE regulated territories.

# 8. Installation & Calibration

## 8.1 Back-Cover removal

As part of the Mobileye 8 Connect calibration process, the camera angle must be adjusted as outlined below.

To access the camera angle adjustment`s screw you must remove the main unit's back cover.

To remove the back cover:

1. Using a small flat screwdriver, slide and push out the oval cover.

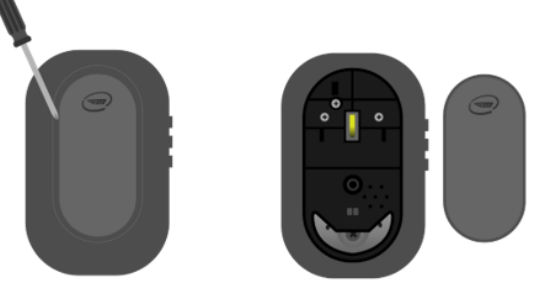

- 2. Using a small Philips screwdriver, unscrew the 3 screws and remove the main back cover
- З.

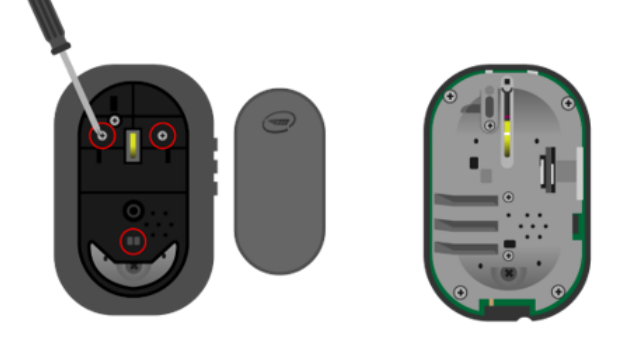

# 8.2 Communication / Connection phase

Mobileye 8 Connect service port interface is used to communicate with the Mobileye system.

The EyeNET adapter enables fast connection between the Mobileye 8 Connect and Mobileye software running on a computer for system calibration and configuration.

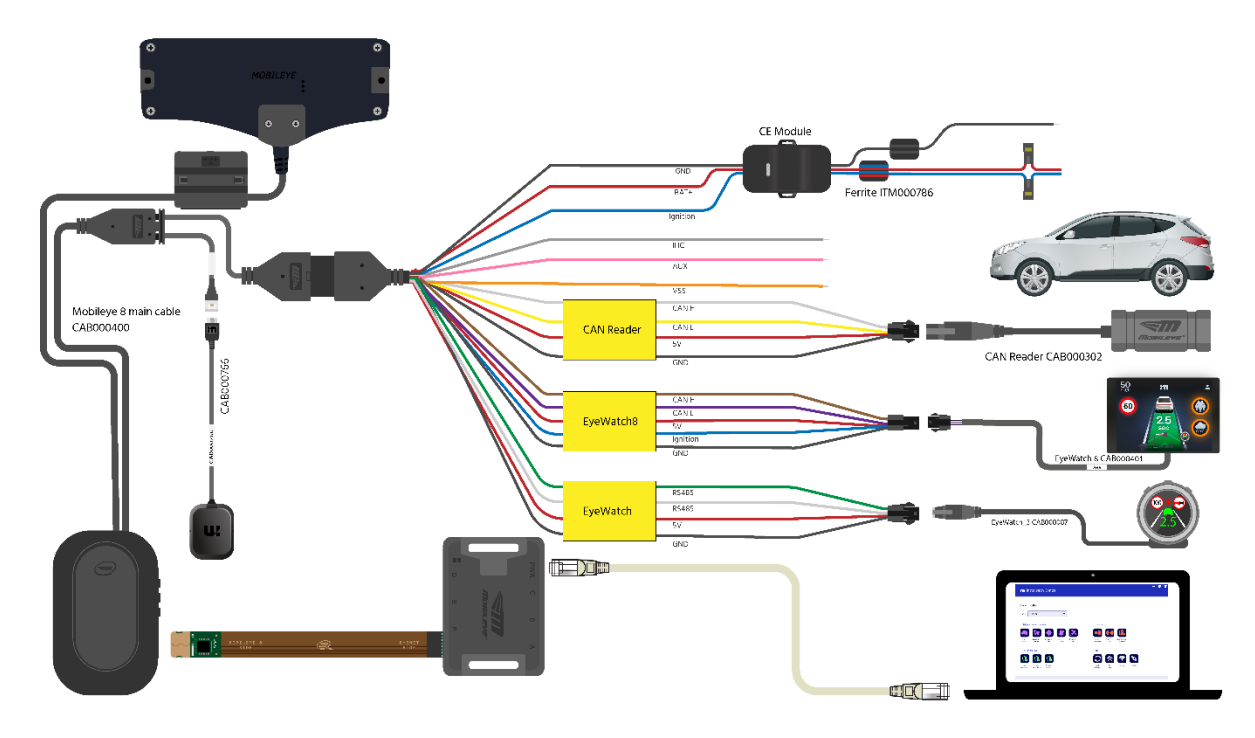

Figure 1 - connection method with EyeNET adapter

# Warning EyeNET connection to the Mobileye 8 Connect unit should only be performed when system power is off! Make sure you connect the short flex cable (BRD000350) correctly: One side to the Mobileye 8 unit labeled as "MOBILEYE8 SIDE." The other side to the EyeNET Box (BRD000344) labeled as "EYENET SIDE." Note Internet access is mandatory to configure and calibrate Mobileye 8 Connect.

Mobileye 8 Connect

0

# 8.3 System Calibration

## 8.3.1 Login

Open the Installation Center application on your computer and login using your personal login details.

| nstallation Center | :              | × |
|--------------------|----------------|---|
|                    | e              | • |
|                    |                |   |
|                    |                |   |
| Voliren            | nail@email.com |   |
| Password X×××××    | *****          |   |
|                    | Login          |   |
|                    |                |   |
|                    |                |   |

 $\rightarrow$  Click "Login" to continue.

## 8.3.2 Login

Choose your installation site from the dropdown list.

| nstallatio                                               | n Cente                                                                                                    | r                                                                                                    |                                                                                                    |                                                                                                    |                                                                                                    |                                                                                                    |                                                                                                    |                                                                                                    |                                                                                                    |                                                                                                    | ×                                                                                                    |
|----------------------------------------------------------|----------------------------------------------------------------------------------------------------|----------------------------------------------------------------------------------------------------|----------------------------------------------------------------------------------------------------|----------------------------------------------------------------------------------------------------|----------------------------------------------------------------------------------------------------|----------------------------------------------------------------------------------------------------|----------------------------------------------------------------------------------------------------|----------------------------------------------------------------------------------------------------|----------------------------------------------------------------------------------------------------|----------------------------------------------------------------------------------------------------|----------------------------------------------------------------------------------------------------|
| nstaller!                                                |                                                                                                    |                                                                                                    |                                                                                                    |                                                                                                    |                                                                                                    |                                                                                                    |                                                                                                    |                                                                                                    |                                                                                                    |                                                                                                    |                                                                                                    |
| Example Com<br>Example Com<br>Example Com<br>Example Com | pany, Israel<br>pany, Germany<br>pany, United S<br>pany, United K                                              | x<br>itates                                                                                                    |                                                                                                    | Clone To                                                                                                    | ol                                                                                                    |                                                                                                    |                                                                                                    |                                                                                                    |                                                                                                    |                                                                                                    |                                                                                                    |
| Ŵ                                                        |                                                                                                    |                                                                                                    |                                                                                                    |                                                                                                    |                                                                                                    |                                                                                                    |                                                                                                    |                                                                                                    |                                                                                                    |                                                                                                    |                                                                                                    |
| Installation<br>Wizard                                   | Calibration<br>Tool                                                                                            | Alert<br>Config                                                                                                    | Peripheral<br>Test                                                                                                    | Warehouse<br>Clone Tool                                                                                                    | Clone Tool<br>Lite                                                                                                    | Clone Template<br>Validator                                                                                                    |                                                                                                    |                                                                                                    |                                                                                                    |                                                                                                    |                                                                                                    |
| nstallation                                              | _                                                                                                    |                                                                                                    |                                                                                                    | Tools                                                                                                    |                                                                                                    | _                                                                                                    | _                                                                                                    |                                                                                                    |                                                                                                    |                                                                                                    |                                                                                                    |
|                                                          |                                                                                                    |                                                                                                    |                                                                                                    | $\mathbb{C}$                                                                                                    | *                                                                                                    |                                                                                                    | ° <b>Q</b> o                                                                                                    |                                                                                                    |                                                                                                    |                                                                                                    |                                                                                                    |
| Shield+<br>Alert Config                                  | Shield+<br>Activator                                                                                           |                                                                                                    |                                                                                                    | SeeQ<br>Update                                                                                                    | Fix<br>Tool                                                                                                    | CAN5ee                                                                                                    | Settings                                                                                                    |                                                                                                    |                                                                                                    |                                                                                                    |                                                                                                    |
|                                                          | nstaller!<br>Example Com<br>Example Com<br>Example Com<br>Example Com<br>Example Com<br>Installation<br>Mizard | nstallation Cente<br>nstaller!<br>Example Company, Israel<br>Example Company, Germany<br>Example Company, United S<br>Example Company, United S<br>Example Company, Unit | nstallation Center<br>nstaller!<br>Example Company, Israel<br>Example Company, Germany<br>Example Company, United States<br>Example Company, United States<br>Example Company, United Kingdom<br>(Calibration<br>Wizard)<br>(Calibration<br>(Calibration<br>(Calibration)<br>(Calibration)<br>( | Installation Center         Installer!         Example Company, Israel         Example Company, Germany         Example Company, United States         Example Company, United States         Example Company, United Kingdom         Image: State Company, United States         Example Company, United Kingdom         Image: State Company, United Kingdom         Image: State Company, United Kingdom     < | Installation Center         Installer!         Example Company, Israel         Example Company, Germany         Example Company, United States         Example Company, United Kingdom         Installation         Image: Calibration Tool         Image: Calibration Tool         Image: Calibration Tool         Image: Calibration Tool         Image: Calibration Tool         Image: Calibration Tool         Image: Calibration Tool         Image: Calibration Tool         Image: Calibration Tool         Image: Calibration Tool         Image: Calibration Tool         Image: Calibration Tool         Image: Calibration Tool         Image: Calibration Calibration         Image: Calibration Calibration Calibration         Image: Calibration Calibration Calibration         Image: Calibration Calibration Calibration         Image: Calibration Calibration Calibration Calibration         Image: Calibration Calibration Calibration Calibration Calibration         Image: Calibration Calibration Ca | Installation Center         Installer!         Example Company, Israel         Example Company, Germany         Example Company, United States         Example Company, United States         Example Company, United Kingdom         Image: Company, United Kingdom         Image: Company, United Kingdom <th><math display="block">\begin{array}{c} \text{stallation Center} \\ \\ \text{staller!} \\ \\ \\ \\ \\ \\ \\ \\ \\ \\ \\ \\ \\ \\ \\ \\ \\ \\ \\</math></th> <th><math display="block">\begin{array}{c} \text{Installation Center} \\ \\ \text{Installer!} \\ \\ \\ \\ \\ \\ \\ \\ \\ \\ \\ \\ \\ \\ \\ \\ \\ \\ \\</math></th> <th><math display="block">\begin{array}{c} \text{Stallation Center} \\ \\ \text{Installer} \\ \text{Example Company, Israel Example Company, Germany Example Company, United States Example Company, United States Example Company, United Kingdom \\ \hline \\ \text{Installation} \\ \text{Installation} \\ Installati</math></th> <th><math display="block">\begin{array}{c} \\ \mbox{stallation Center} \\ \mbox{staller} \\ \\ \mbox{staller} \\ \\ \mbox{stallation} \\ \mbox{stallation} \\ \\ \mbox{stallation} \\ \mbox{stallation} \\ \\ \mbox{stallation} \\ \\ \mbox{stallation} </math></th> <th><math display="block">\begin{array}{c} I \\ Installation Center \\ Installer! \\ \\ Installation Company, Israel Company, Israel Company, Israel Company, United States Example Company, United States Example Company, United Kingdom \\ Installation \\ Installation \\ Inst</math></th> | $\begin{array}{c} \text{stallation Center} \\ \\ \text{staller!} \\ \\ \\ \\ \\ \\ \\ \\ \\ \\ \\ \\ \\ \\ \\ \\ \\ \\ \\$ | $\begin{array}{c} \text{Installation Center} \\ \\ \text{Installer!} \\ \\ \\ \\ \\ \\ \\ \\ \\ \\ \\ \\ \\ \\ \\ \\ \\ \\ \\$ | $\begin{array}{c} \text{Stallation Center} \\ \\ \text{Installer} \\ \text{Example Company, Israel Example Company, Germany Example Company, United States Example Company, United States Example Company, United Kingdom \\ \hline \\ \text{Installation} \\ \text{Installation} \\ Installati$ | $\begin{array}{c} \\ \mbox{stallation Center} \\ \mbox{staller} \\ \\ \mbox{staller} \\ \\ \mbox{stallation} \\ \mbox{stallation} \\ \\ \mbox{stallation} \\ \mbox{stallation} \\ \\ \mbox{stallation} \\ \\ \mbox{stallation} $ | $\begin{array}{c} I \\ Installation Center \\ Installer! \\ \\ Installation Company, Israel Company, Israel Company, Israel Company, United States Example Company, United States Example Company, United Kingdom \\ Installation \\ Installation \\ Inst$ |

Click the vehicle database icon to open the Mobileye vehicle database and browse to find the correct profile of the vehicle you are installing.

In the vehicle database, you can find the following information:

- Vehicle make/year/model.
- CAN-bus signals availability
- CAN-bus wires location + picture

#### CAN-bus baud rate

i) Note

- When clicking the "vehicle database" button, no physical connection is required.
- It is possible to continue and open the IC Wizard application directly from the vehicle database.
- If you are already connected to a Mobileye 8 Connect system and have completed the physical connections, you may skip the "vehicle database" and click the "wizard" button to immediately start the installation

#### installation Center

| Hello Installer!                                                                                                    |
|----------------------------------------------------------------------------------------------------|
| Site: Your Site 🗸                                                                                                    |
| Mobileye 8 Connect Installation Clone Tool                                                                                                    |
| 📾 🚺 🔹 🍂 🔝 💷 🔍                                                                                                    |
| Vehicle Installation Calibration Alert Peripheral Warehouse Clone Tool Clone Template<br>Database Wizard Tool Config Test Clone Tool Lite Validator |
| Shul + Installation Tools                                                                                                    |
|                                                                                                    |
| Shield+ Shield+ Shield+ SeeQ Fix CANSee<br>Calibration Alert Config Activator Update Tool                                                           |

#### (i) Note

When clicking the "Wizard" button you must be physically connected to a Mobileye 8 Connect system and the system power must be on to continue the calibration process. You will have an option to browse and choose the correct profile of the vehicle you are installing during a standard Wizard run as well.

Mobileye 8 Connect

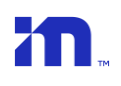

#### 8.3.3 Vehicle Selection

Choose the correct vehicle profile from the vehicle database.

The Mobileye vehicle database contain CAN information such as: available signals, CAN-bus wires location, bus speed, CAN-bus wires colors or pin number if available and pictures of the vehicle & CAN wires location.

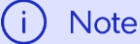

In the event the vehicle into which you are installing is not in the vehicle database, you can either try a similar profile or contact Mobileye support for help with creating a new profile.

|                                      | DETAILS                                                                                                    |                                                                                 |                                                                                                    |                                                                                                    |                                                                                                    |
|--------------------------------------|----------------------------------------------------------------------------------------------------|---------------------------------------------------------------------------------|----------------------------------------------------------------------------------------------------|----------------------------------------------------------------------------------------------------|----------------------------------------------------------------------------------------------------|
| tyundai •<br>30 •<br>016 •<br>ther • | Signal<br>Speed<br>Blinker R<br>Blinker L<br>Reverse gear<br>Wipers<br>Brake<br>High beam                                                                                                    | CAN /<br>0<br>0<br>0<br>0<br>0<br>0<br>0                                        | Analog<br>C<br>C<br>C<br>C<br>C<br>C<br>C<br>C<br>C<br>C<br>C<br>C<br>C<br>C<br>C<br>C<br>C<br>C<br>C | Profile<br>CAN high<br>CAN low<br>CAN baudrate 500 kbps<br>ODBII high<br>ODBII low                          | Comments<br>Signals available by CAN:<br>All signals (except Wipers)<br>CAN wires can be found in<br>OBD2 connector.<br>CAN High: Pin 6<br>CAN Low: Pin 14<br>Bus Speed: 500,000<br>Vehicle installed in:<br>Israel, Oct.2015, (GM)                                                                                                    |
| rofile 1                             |                                                                                                    | DAI                                                                             |                                                                                                    |                                                                                                    | Start Installing                                                                                                    |
|                                      | 0  Compared with the r Compared with the r Com | Speed<br>Blinker R<br>Blinker L<br>Reverse gear<br>Wipers<br>Brake<br>High beam | Speed O<br>Blinker R O<br>Blinker L O<br>Reverse gear O<br>Wipers O<br>Brake O<br>High beam O         | Speed © ©<br>Blinker R © ©<br>Blinker L © ©<br>Reverse gear © ©<br>Wipers © ©<br>Brake © ©<br>High beam © © | Speed O CAN low<br>CAN baudrate 500 kbps<br>D16 CAN baudrate 500 kbps<br>D16 CAN baudrate 500 kbps<br>D16 CAN baudrate 500 kbps<br>DDBII high<br>ODBII low<br>High beam O O<br>High beam O O<br>High beam<br>CAN baudrate 500 kbps<br>DDBII high<br>ODBII low<br>CAN baudrate 500 kbps<br>DDBII high<br>ODBII low<br>CAN baudrate 500 kbps<br>DDBII high<br>ODBII low<br>CAN baudrate 500 kbps<br>DDBII high<br>CAN baudrate 500 kbps<br>DDBII high<br>CDBII low<br>CAN baudrate 500 kbps<br>DDBII high<br>CDBII low<br>CAN baudrate 500 kbps<br>DDBII high<br>CDBII bigh<br>CDBII bigh<br>CDBI<br>CDBII bigh<br>CDBII bigh<br>CDBII b |

 $\rightarrow$  Click "Go to App" to continue.

## 8.3.4 Connection to SeeQ

| 1. Connect to SeeQ 2. Vehic | le Info | 3. Vehicle And Signal Test 4. Calibration |  |
|-----------------------------|---------|-------------------------------------------|--|
|                             |         |                                           |  |
|                             |         |                                           |  |
| Connection status           |         | Connected                                 |  |
| Serial number               |         | 5220011070R00267                          |  |
| Firmware                    | 0       | 4.20.5_RC7_v8.2.24_R7.9                   |  |
| Boot Manager                | 0       | 8.105.6                                   |  |
| Board type                  | 0       | REV5_6_26                                 |  |
| TLS Subject                 | 0       | 5a91ed5f-a5d0-4619-9716-8e23da7545d3      |  |
| Gyro status                 | 0       | ОК                                        |  |
| GPS status                  | 0       | ОК                                        |  |
| Modem status                | 0       | ОК                                        |  |
|                             |         |                                           |  |
|                             |         | * Retry                                   |  |
|                             |         |                                           |  |
|                             |         |                                           |  |
|                             |         |                                           |  |
|                             |         |                                           |  |
|                             |         |                                           |  |
|                             |         |                                           |  |

#### The app will check:

communication status with Mobileye's system and provide system information such as:

- Connection status
- System serial number
- System firmware version
- Physical connection and communication of the below peripherals with the app
  - ✤ Gyro
  - ✤ GPS
  - ✤ GSM

| (i) Note                                                                                                    |  |
|----------------------------------------------------------------------------------------------------|--|
| If you click the "retry" button, the app will try to reestablish communication and display the system information if successful. |  |

♦  $\rightarrow$  Click "Next" to continue.

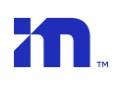

#### 8.3.5 Vehicle Information

Enter the license number, VIN number and choose the country from the dropdown

menu.

|                                                                                         |                    |                 | - 🗆 ×                      |                |  |
|-----------------------------------------------------------------------------------------|--------------------|-----------------|----------------------------|----------------|--|
|                                                                                         | 1. Connect to SeeQ | 2. Vehicle Info | 3. Vehicle And Signal Test | 4. Calibration |  |
| License plate (Optional)<br>VIN (Optional) ①<br>Car Kilometrage (Optional)<br>Country ① | Israel v           |                 |                            |                |  |

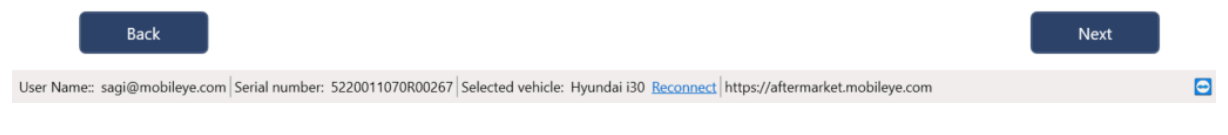

#### $\rightarrow$ Click "Next" to continue.

## 8.3.6 Vehicle Information

The software will remember and display all the vehicle and profile information you chose earlier. You can always choose a new profile or modify your earlier selection at this time.

|                    | 1. Connect to SeeQ | 2. Vehicle Info | 3. Vehicle And Sig | gnal Test | 4. Calibrati | on       |  |
|--------------------|--------------------|-----------------|--------------------|-----------|--------------|----------|--|
| Manufacturer       | Hyundai            | ~               | Speed              | Digital   | Analog       | Disabled |  |
| Car Model          | i30                | ~               |                    |           |              |          |  |
| /ear               | 2016               | ~               | Blinker left       | Digital   | Aux          | Disabled |  |
| ngine Type         | other              | ~               | Blinker right      | Digital   | Aux          | Disabled |  |
| Ingine Capacity    | 0                  | ~               | Brake              | Digital   | Aux          | Disabled |  |
| Production Country | N/A                | ~               | High boam          | Distal    | A            |          |  |
| frim               |                    | ~               | nigii beani        | Digital   | Aux          | Disabled |  |
| Profile 🕕          | Profile 1          | ~               | Wipers             |           | Aux          | Disabled |  |
|                    |                    |                 | Reverse            |           |              |          |  |
|                    |                    |                 |                    |           |              |          |  |
|                    |                    |                 |                    |           |              |          |  |
|                    | More               | Information     | Burn P             | Irofile   | 0            |          |  |
|                    | More               | Information     | Burn Pi            | rofile    | 0            |          |  |
|                    | More               | Information     | Burn Pi            | rofile    | 0            |          |  |
|                    | More               | Information     | Burn P             | rofile    | 0            |          |  |
|                    | More               | Information     | Burn P             | rofile    | 0            |          |  |
|                    | More               | Information     | Burn P             | rofile    | 0            |          |  |

 $Click \rightarrow "Burn selected profile"$  to burn and save the profile data into the Mobileye system.

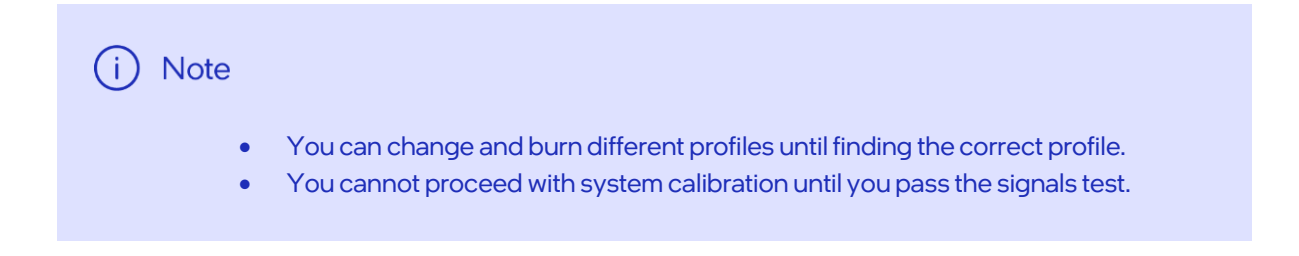

## 8.3.7 Analog Installation

In a case you install the unit in vehicle which speed is not available by CAN, please locate the VSS signal in the vehicle, choose the most similar vehicle profile from the vehicle DB and change the Speed input from "Digital" to "Analog", VSS rate field will be available to be filled according the specific VSS of the relevant vehicle.

If you don't know the vehicle VSS rate, set the value to 5000, Burn the profile as set and check the Vehicle speed vs the Mobileye Installation Center shown speed, if necessary, please adjust the rate so the speed shown will be accurate.

|                                         | W                                           |                                             | - 🗆 X             |          |       |
|-----------------------------------------|---------------------------------------------|---------------------------------------------|-------------------|----------|-------|
| 1.                                      | Connect to SeeQ 2. Vehicle Info             | 3. Vehicle And Signal Test                  | 4. Calibratio     | 'n       |       |
| Manufacturer                            | Hyundai 🗸                                   | Speed Digit                                 | tal Analog        | Disabled | /SS 0 |
| Car Model                               | i30 ~                                       |                                             |                   |          |       |
| Year                                    | 2016 🗸                                      | Blinker left Digi                           | tal Aux           |          |       |
| Engine Type                             | other 🗸                                     | Blinker right Digi                          | tal Aux           |          |       |
| Engine Capacity                         | 0 ~                                         | Brake                                       | tal Aux           | Disabled |       |
| Production Country                      | N/A ~                                       |                                             |                   |          |       |
| Trim                                    | ~                                           | High beam Digi                              | tal Aux           | Disabled |       |
| Profile (1)                             | Profile 1 🗸                                 | Wipers Digit                                | tal Aux           | Disabled |       |
|                                         |                                             | Reverse Digit                               |                   |          |       |
| Back                                    | More Information                            | Burn Profile                                | 0                 |          | Next  |
| User Name:: sagi@mobileye.com Serial nu | mber: 5220011070R00267 Selected vehicle: Hy | /undai i30 <u>Reconnect</u> https://afterma | rket.mobileye.com |          | Ð     |

|                                          |                                    | WIZARD TOOL                         |                          |               | - o × |
|------------------------------------------|------------------------------------|-------------------------------------|--------------------------|---------------|-------|
| 1. (                                     | Connect to SeeQ 2. Vehicle         | Info 3. Vehicle And Signa           | l Test 4. Calibra        | tion          |       |
| Manufacturer                             | Hyundai ~                          | Speed                               | Digital Analog           | Disabled      |       |
| Car Model                                | i30 ~                              |                                     |                          |               |       |
| Year                                     | 2016 ~                             | Blinker left                        | Digital Aux              | Disabled      |       |
| Engine Type                              | other ~                            | Blinker right                       | Digital Aux              | Disabled      |       |
| Engine Capacity                          | 0 ~                                | Brake                               | Digital Aux              | Disabled      |       |
| Production Country                       | N/A ~                              | High beam                           | Distal                   | Disablad      |       |
| Trim                                     | ~                                  | ) High beam                         | Digital Aux              | Disabled      |       |
| Profile 🕔                                | Profile 1                          | Wipers                              | Digital Aux              | Disabled      |       |
|                                          |                                    | Reverse                             |                          |               |       |
| 0<br>Back                                | More Informa                       | tion Burn Ag                        | ain<br>Correction        | Reset<br>Test | ext   |
| User Name:: sagi@mobileye.com Serial num | ber: 5220011070R00267 Selected veh | icle: No vehicle selected Reconnect | https://aftermarket.mobi | ileye.com     | Ð     |

## 8.3.8 Signal Test

Verify that all signals are detected by the Mobileye system.

Activate each signal and an 📀 icon will be shown when it is detected by the Mobileye system.

Speed signal verification - drive and confirm speed indication in the Mobileye setup wizard approximately matches the speed of the car shown by the speedometer.

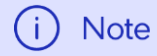

- Signals activations are possible only after the speed signal is verified and marked as 🔗
- To proceed to the next step, the full signals test must be successfully completed.

#### $\rightarrow$ Click "Next" to continue.

# 8.3.8.1 Signal Test Troubleshooting

If the signals test failed in all or some of the inputs, please follow the next steps and press "reset test"

- Before any signal test activation, wait until the speed signal green V icon will be shown and only then test the other signals activation.
- Check your connections- make sure the CAN sensor is connected correctly.
- Try to switch CAN High and CAN Low connections- try to flip the CAN Sensor on the CAN wires and reset test again.
- Make sure you connected to the CAN wires as described in the Mobileye Vehicle Database.
- Check the chosen profile- make sure you chose the correct profile, if needed try to choose other similar profile, burn it and check the signals test again.

 $\rightarrow$  Click "Next" to continue.

# 8.3.9 Calibration

## 8.3.9.1 Step 1 – TAC assembly

Place the TAC target in front of & exactly at the center of the vehicle.

When TAC is assembled and open correctly the bottom part of the checkered board TAC should be 90 cm from ground or 165 cm if the TAC is opened and flipped to high level (depending on the camera height). Mount the camera on the windshield according to Mobileye's guidelines as follows:

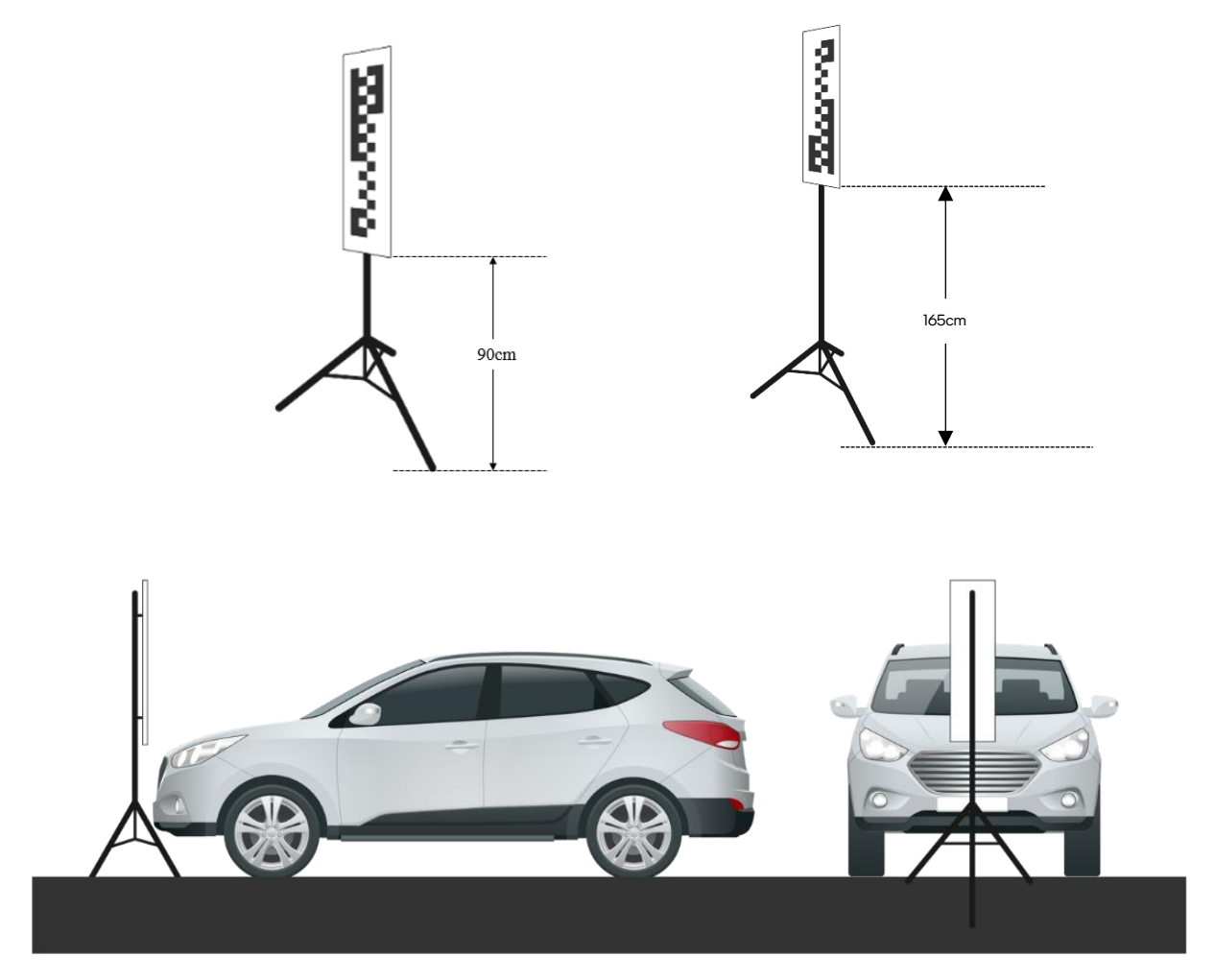

## 8.3.9.2 Step 2 – Camera attachment

Use the surface cleaner supplied in the kit to clean the attachment area of the windshield and then use a dry paper towel to dry the area and remove residue before attaching the camera.

Mount the camera using the live image feed from the camera unit, showing the grid lines over the TAC target. This image feed will assist you in mounting the camera correctly and within the allowed camera tilt/roll of up to 2°. Use the grid to properly attach the camera with as little tilt/roll as possible.

|                    | bileye WIZARD TOOL |                 |                            |                | - o x  |
|--------------------|--------------------|-----------------|----------------------------|----------------|--------|
|                    | 1. Connect to SeeQ | 2. Vehicle Info | 3. Vehicle And Signal Test | 4. Calibration |        |
|                    |                    |                 |                            |                |        |
| Camera height      | 0 1.2 - 2.5        |                 | 478                        |                |        |
| Distance to bumper | 0.1 - 5 )          |                 |                            |                |        |
| Wheels base        | 0.6 - 5 1          |                 |                            |                |        |
| Distance to left   | 0.3 - 5 1          |                 |                            |                |        |
| Distance to right  | 0.3 - 5 1          |                 |                            |                |        |
| Distance to center |                    |                 |                            |                |        |
| Vehicle height     | 0 1.2 - 4.5        |                 |                            |                |        |
| Car hood           | -120               |                 |                            |                |        |
| GPS to Bumper      | 0.1 - 5 )          |                 | Show grid                  |                | -      |
| GPS to Left        | 0 - 5 M            |                 | FOEX                       |                |        |
| GPS to Right       | 0 - 5 M            |                 | FOEY                       |                |        |
| GPS Height         | 0.1 - 4.5          |                 | Calculated height          |                |        |
|                    |                    |                 | Roll                       |                |        |
| Close TAC          | 0                  | Far TAC         | •                          | Recalibrate    |        |
|                    |                    |                 |                            |                |        |
| Back               |                    |                 |                            |                | Finish |
|                    |                    |                 |                            | 1              |        |

Attach the main camera unit; lining up the IC Wizard **Yellow** line exactly with the camera location on the TAC.

For example:

If the camera is mounted exactly in the center of the windshield, the yellow line should be in the center of the TAC target.

If the camera is mounted off-center, make sure this offset is reflected in the yellow line location on the TAC target.

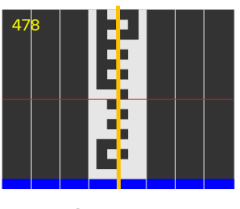

Center

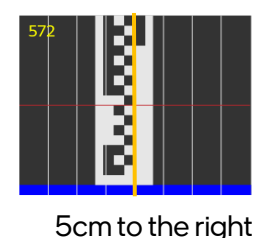

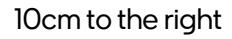

Mobileye 8 Connect

#### **Deviation Offset**

Optimal-center of the windshield, if center not possible, according to the vehicle width:

- a. If the vehicle width measurement is <u>up to</u> 1.67 meters- camera can be attached up to 10cm from the windshield center MAX.
- b. If the vehicle width measurement is <u>more</u> than 1.67 meters- camera can be attached up to 8% of the vehicle width measurement.
   Vehicle width in cm X 0.08 = MAX OFFSET

# 9. GPS attachment

## 9.1 Step 3 – GPS attachment

Use the surface cleaner supplied in the kit to clean the attachment area of the windshield and then use a dry paper towel to dry the area and remove residue before attaching the GPS attachment.

Attach the GPS module mount using the 3M double-sided tape.

Make sure the GPS is facing up and attached in cleared area on the windshield.

The Mobileye GPS module can be attached at one of vehicle windshield corners in area **not** covered by the wipers and/or without any other Metal obstructions.

As the driver dashboard encapsulates various systems that may create disturbances, Mobileye recommends to install the GPS module at one of the 4 windshield corners (refer to the drawing).

#### i) Note

- GPS module can't be attached more than 0.49m ahead from the camera unit. (Camera distance to bumper GPS distance to bumper < 0.49m)
- Validation tests were performed on several vehicle models.
   In some models the GPS may not be fully functional in the Top/Bottom left corners of the windshield due to interferences from other vehicle components and a different location may be required.
   We recommend each installation is completed by a run of the Peripheral Tool to verify full

We recommend each installation is completed by a run of the Peripheral Tool to verify full components functionality.

# 9.2 GPS attachment location allowed areas.

#### Angled Windshield:

Green – GPS attachment location allowed Red – GPS attachment location not allowed

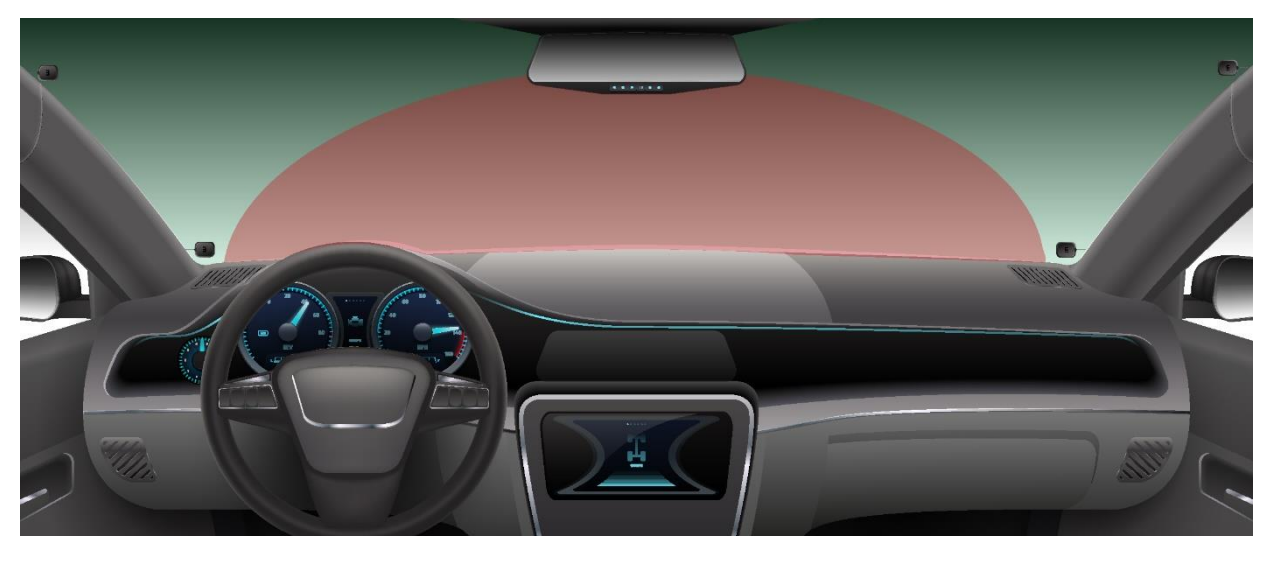

#### **Flat Windshield:**

Green – GPS attachment location allowed Red – GPS attachment location not allowed

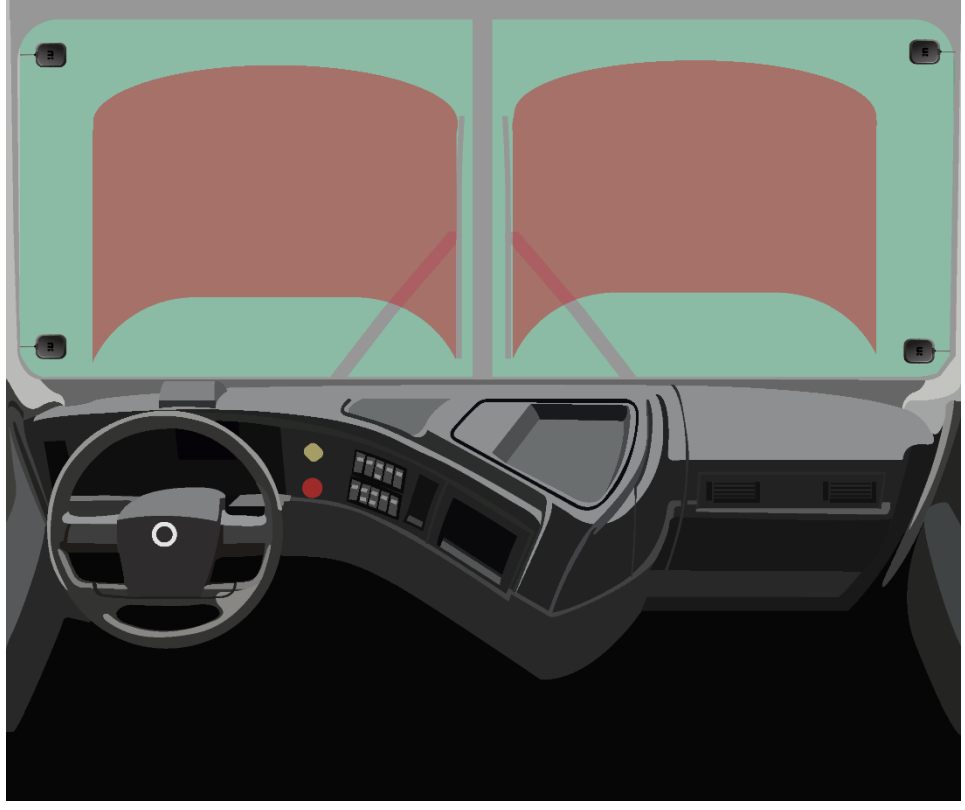

Mobileye 8 Connect

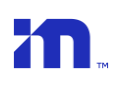

# 10. Step 4 – Measurements

#### Caution /!`

Entering any measurement that is not in the acceptable range or not in the correct format will be highlighted in red and will not let you continue to the next step.

#### Enter each vehicle measurement in the correct field:

| mobileye              |                      | WE                           | ZARD TOOL                           |                    | - 0    |
|-----------------------|----------------------|------------------------------|-------------------------------------|--------------------|--------|
|                       | 1. Connect to S      | eeQ 2. Vehicle Info          | 3. Vehicle And Signal Test          | 4. Calibration     |        |
|                       |                      |                              |                                     |                    |        |
| Camera height         | 0                    |                              | 478                                 |                    |        |
| Distance to bumper    | 0                    |                              |                                     |                    |        |
| Wheels base           | 0.6                  |                              |                                     |                    |        |
| Distance to left      | 0                    |                              |                                     |                    |        |
| Distance to right     | 0                    |                              |                                     |                    |        |
| Distance to center    |                      |                              |                                     |                    |        |
| Vehicle height        | 0                    |                              |                                     |                    |        |
| Car hood              | -12                  | 0                            |                                     |                    |        |
| GPS to Bumper         | 0.1                  |                              | Show grid 🦲                         |                    |        |
| GPS to Left           | 0 -                  |                              | FOEX                                |                    |        |
| GPS to Right          | 0 -                  |                              | FOEY                                |                    |        |
| GPS Height            | 0                    |                              | Calculated height                   |                    |        |
|                       |                      |                              | Roll                                |                    |        |
| Close TAC             | 0                    | Far TAC                      |                                     | Recalibrate        |        |
|                       |                      |                              |                                     |                    |        |
| Back                  |                      |                              |                                     |                    | Finish |
| me: sagi@mobileve.com | al number: 522001107 | 0R00267 Selected vehicle: Hu | Indai i30 Reconnect https://afterma | vrket mobileve com |        |

#### Camera height

Measure the camera height from the camera lens to the ground.

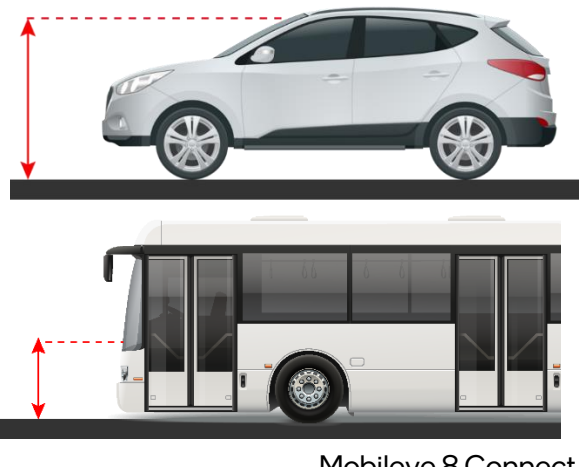

| Camera height      | 0 | 1.2 - 2.5 Meters |
|--------------------|---|------------------|
| Distance to bumper | 0 | 0.1 - 5 Meters   |
| Wheels base        | 0 | 0.6 - 5 Meters   |
| Distance to left   | 0 | 0.3 - 5 Meters   |
| Distance to right  | 0 | 0.3 - 5 Meters   |
| Distance to center |   |                  |
| Vehicle height     | 0 | 1.2 - 4.5 Meters |
| Car hood           |   | -120             |
| GPS to Bumper      | 0 | 0.1 - 5 Meters   |
| GPS to Left        | 0 | 0 - 5 Meters     |
| GPS to Right       | 0 | 0 - 5 Meters     |
| GPS Height         | 0 | 0.1 - 4.5 Meters |

Mobileye 8 Connect

Distance to bumper (the distance from the camera to the front bumper).

Measure the horizontal distance from the camera lens to the vehicle's front

bumper edge.

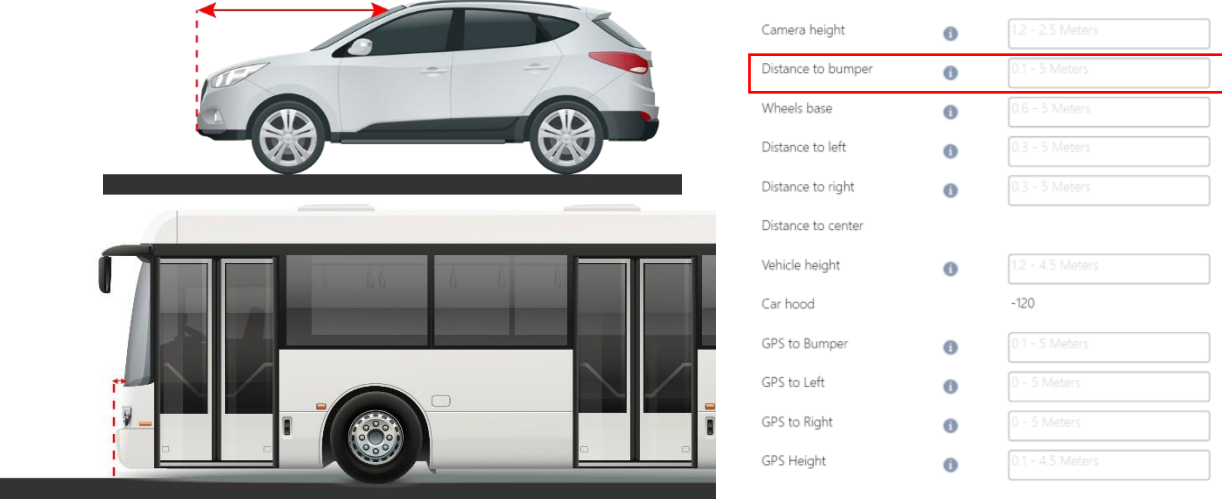

For vehicles without front engine hood, Measure and enter the true distance from camera to front bumper.

Wheels Base (width of the vehicle wheels)

Measure the distance between the outer edges of the front wheels.

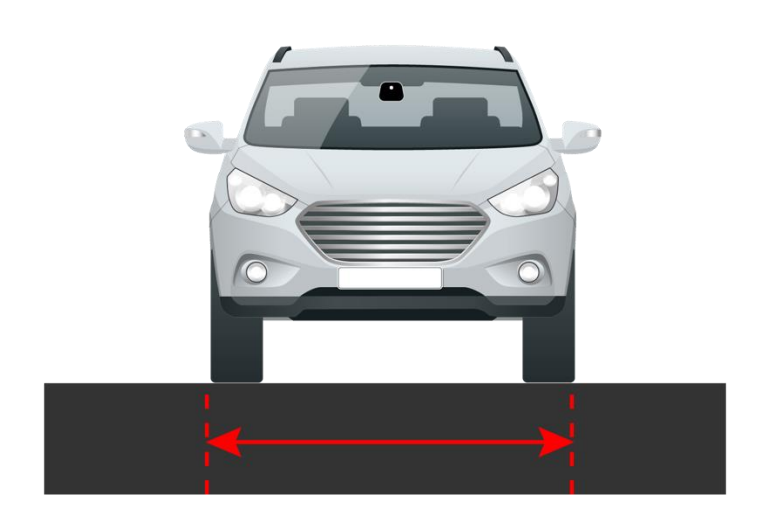

| Camera height      | 0 | 1.2 - 2.5 Meters |
|--------------------|---|------------------|
| Distance to bumper | 0 | 0.1 - 5 Meters   |
| Wheels base        | 0 | 0.6 - 5 Meters   |
| Distance to left   | 0 | 0.3 - 5 Meters   |
| Distance to right  | 0 | 0.3 - 5 Meters   |
| Distance to center |   |                  |
| Vehicle height     | 0 | 1.2 - 4.5 Meters |
| Car hood           |   | -120             |
| GPS to Bumper      | 0 | 0.1 - 5 Meters   |
| GPS to Left        | 0 | 0 - 5 Meters     |
| GPS to Right       | 0 | 0 - 5 Meters     |
| GPS Height         | 0 | 0.1 - 4.5 Meters |

 Distance to left, distance to right (the camera distance from the left and right windshield edge).

Measure the lateral distance from the camera lens to both left & right windshield edges.

PLEASE NOTE: Left & Right should be measure from the outside of the vehicle but should be insert to the software as driver perspective sides (see Left & Right on the illustration bellow.

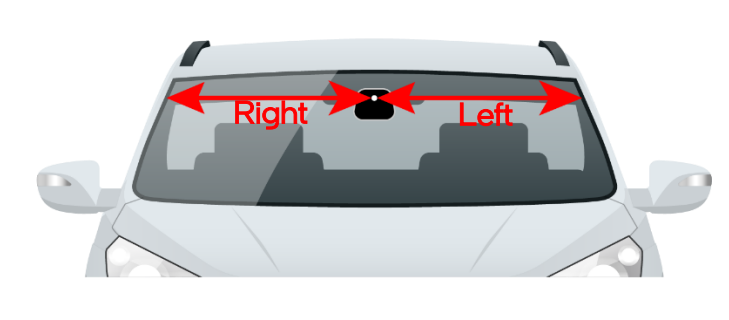

| Camera height                                                              | 0           | 1.2 - 2.5 Meters                                                                                       |  |
|----------------------------------------------------------------------------|-------------|----------------------------------------------------------------------------------------------------|--|
| Distance to bumper                                                         | 0           | 0.1 - 5 Meters                                                                                         |  |
| Wheels base                                                                | 0           | 0.6 - 5 Meters                                                                                         |  |
| Distance to left                                                           | 0           | 0.3 - 5 Meters                                                                                         |  |
| Distance to right                                                          | 0           | 0.3 - 5 Meters                                                                                         |  |
| Distance to center                                                         |             |                                                                                                    |  |
|                                                                            |             |                                                                                                    |  |
| Vehicle height                                                             | 0           | 1.2 - 4.5 Meters                                                                                       |  |
| Vehicle height<br>Car hood                                                 | 0           | 1.2 - 4.5 Meters<br>-120                                                                               |  |
| Vehicle height<br>Car hood<br>GPS to Bumper                                | 0           | 12 - 4.5 Meters<br>-120<br>0.1 - 5 Meters                                                              |  |
| Vehicle height<br>Car hood<br>GPS to Bumper<br>GPS to Left                 | 0           | 1.2 - 4.5 Meters           -120           0.1 - 5 Meters           0 - 5 Meters                        |  |
| Vehicle height<br>Car hood<br>GPS to Bumper<br>GPS to Left<br>GPS to Right | 0<br>0<br>0 | 1.2 - 4.5 Meters           -120           0.1 - 5 Meters           0 - 5 Meters           0 - 5 Meters |  |

#### Vehicle Height

Measure the distance from ground to the top of the vehicle.

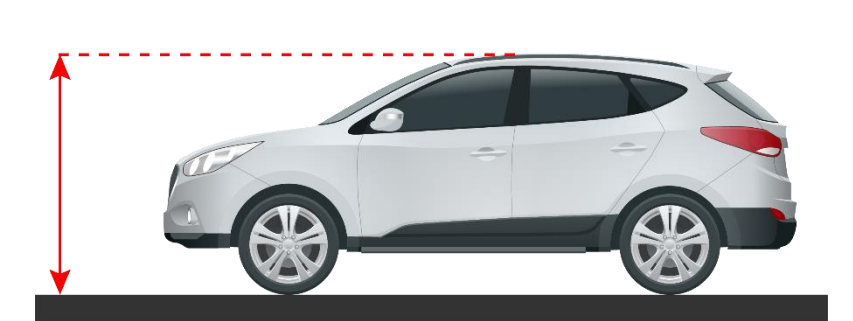

| Camera height                                                              | 0           |                                                                                                    |  |
|----------------------------------------------------------------------------|-------------|----------------------------------------------------------------------------------------------------|--|
| Distance to bumper                                                         | 0           | 0.1 - 5 Meters                                                                                         |  |
| Wheels base                                                                | 0           | 0.6 - 5 Meters                                                                                         |  |
| Distance to left                                                           | 0           | 0.3 - 5 Meters                                                                                         |  |
| Distance to right                                                          | 0           | 0.3 - 5 Meters                                                                                         |  |
| Distance to center                                                         |             |                                                                                                    |  |
|                                                                            |             |                                                                                                    |  |
| Vehicle height                                                             | 0           | 1.2 - 4.5 Meters                                                                                       |  |
| Vehicle height<br>Car hood                                                 | 0           | 1.2 - 4.5 Meters<br>-120                                                                               |  |
| Vehicle height<br>Car hood<br>GPS to Bumper                                | 0           | 1.2 - 4.5 Meters<br>-120<br>0.1 - 5 Meters                                                             |  |
| Vehicle height<br>Car hood<br>GPS to Bumper<br>GPS to Left                 | 0           | 12 - 4.5 Meters           -120           0.1 - 5 Meters           0 - 5 Meters                         |  |
| Vehicle height<br>Car hood<br>GPS to Bumper<br>GPS to Left<br>GPS to Right | 0<br>0<br>0 | 1.2 - 4.5 Meters           -120           0.1 - 5 Meters           0 - 5 Meters           0 - 5 Meters |  |

#### GPS Measurements (the GPS location)

In this section, measure the exact GPS location on the Windshield.

| GPS to Bumper measurement:                               | Camera height      | 0 | 1.2 - 2.5 Meters |
|----------------------------------------------------------|--------------------|---|------------------|
| Measure the horizontal distance from the GPS unit to the | Distance to bumper | 0 | 0.1 - 5 Meters   |
|                                                          | Wheels base        | 0 | 0.6 - 5 Meters   |
| vehicle's front bumper edge (Distance to Bumper)         | Distance to left   | 0 | 0.3 - 5 Meters   |
|                                                          | Distance to right  | 0 | 0.3 - 5 Meters   |
|                                                          | Distance to center |   |                  |
|                                                          | Vehicle height     | 0 | 1.2 - 4.5 Meters |
|                                                          | Car hood           |   | -120             |
|                                                          | GPS to Bumper      | 0 | 0.1 - 5 Meters   |
|                                                          | GPS to Left        | 0 | 0 - 5 Meters     |
|                                                          | GPS to Right       | 0 | 0 - 5 Meters     |
|                                                          | GPS Height         | 0 | 0.1 - 4.5 Meters |

<u>Please Note:</u> GPS module can't be attached more than 0.49m ahead from the camera unit. (Camera distance to bumper – GPS distance to bumper < 0.49m)

#### GPS to Left & Right Wheel measurement.

Measure the GPS unit distance from Left & Right windshield.

edge.

#### PLEASE NOTE: Left & Right should be measure from the outside

| perspective sides (see Left & Right on the illustration bellow. |            | driver                             |
|-----------------------------------------------------------------|------------|------------------------------------|
| bellow.                                                         | lustration | perspective sides (see Left & Righ |
|                                                                 |            | bellow.                            |
| Right Left                                                      |            | Right                              |

of the vehicle but should be insert to the software as

| Camera height      | 0 | 1.2 - 2.5 Meters |
|--------------------|---|------------------|
| Distance to bumper | 0 | 0.1 - 5 Meters   |
| Wheels base        | 0 | 0.6 - 5 Meters   |
| Distance to left   | 0 | 0.3 - 5 Meters   |
| Distance to right  | 0 | 0.3 - 5 Meters   |
| Distance to center |   |                  |
| Vehicle height     | 0 | 1.2 - 4.5 Meters |
| Car hood           |   | -120             |
| GPS to Bumper      | 0 | 0.1 - 5 Meters   |
| GPS to Left        | 0 | 0 - 5 Meters     |
| GPS to Right       | 0 | 0 - 5 Meters     |
| GPS Height         | 0 | 0.1 - 4.5 Meters |

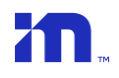

| <u>GPS Height measurement-</u>    |              |
|-----------------------------------|--------------|
| Measure the exact GPS height from | m to ground. |
|                                   |              |

| Camera height      | 0 | 1.2 - 2.5 Meters |
|--------------------|---|------------------|
| Distance to bumper | 0 | 0.1 - 5 Meters   |
| Wheels base        | 0 | 0.6 - 5 Meters   |
| Distance to left   | 0 | 0.3 - 5 Meters   |
| Distance to right  | 0 | 0.3 - 5 Meters   |
| Distance to center |   |                  |
| Vehicle height     | 0 | 1.2 - 4.5 Meters |
| Car hood           |   | -120             |
| GPS to Bumper      | 0 | 0.1 - 5 Meters   |
| GPS to Left        | 0 | 0 - 5 Meters     |
| GPS to Right       | 0 | 0 - 5 Meters     |
| GPS Height         | 0 | 0.1 - 4.5 Meters |

# 11. Step 5 – Camera angle adjustment

After measuring the camera height and entering it into the Wizard, mark the camera height on the TAC board using a black tape and manually adjust the camera's lens so that the RED line will be parallel to the height mark on the TAC.

Once the red line in the image is lined up with the marking you placed on the TAC, tighten the camera angle adjustment screw.

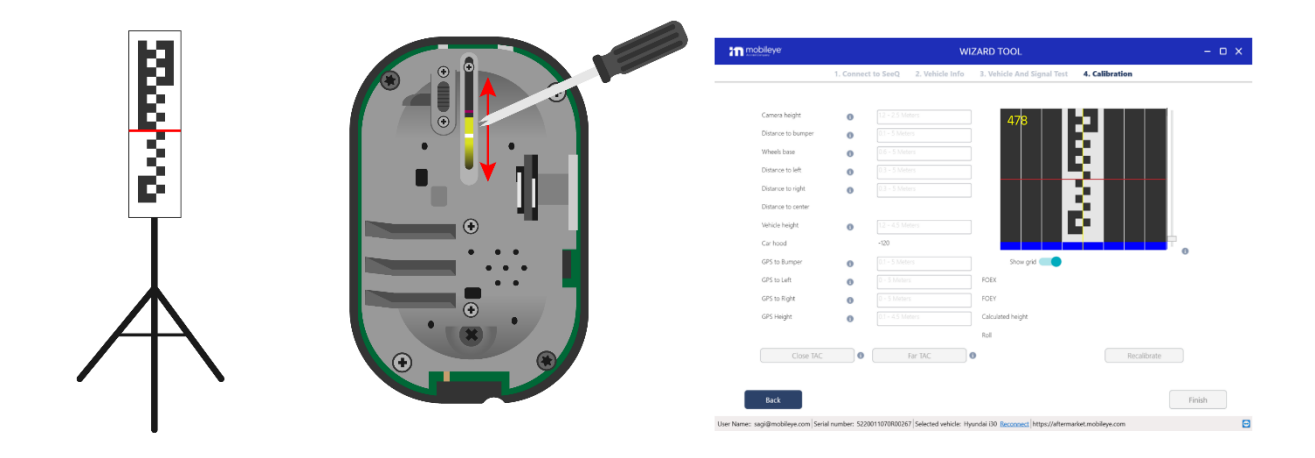

## 11.1 Step 6 – Car hood

Drag the scroll bar on the left side of the image to adjust the blue field and prevent the camera from 'seeing' the hood of the vehicle.

See image below:

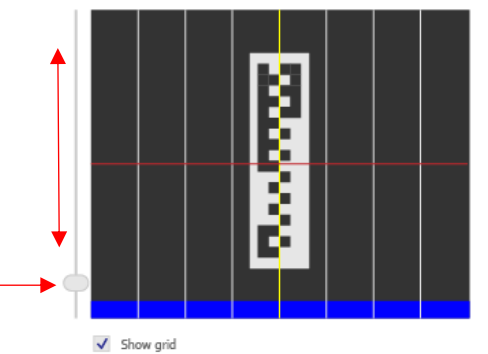

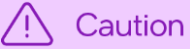

Perform vehicle hood calibration only if the hood poses a permanent obstruction to the camera's field of view.

If no car engine hood is present in the image, car hood value should remain at the default value of -120

# 11.2 Step 7 – Calibration

Once all these measurements have been entered, 2 calibration steps are required:

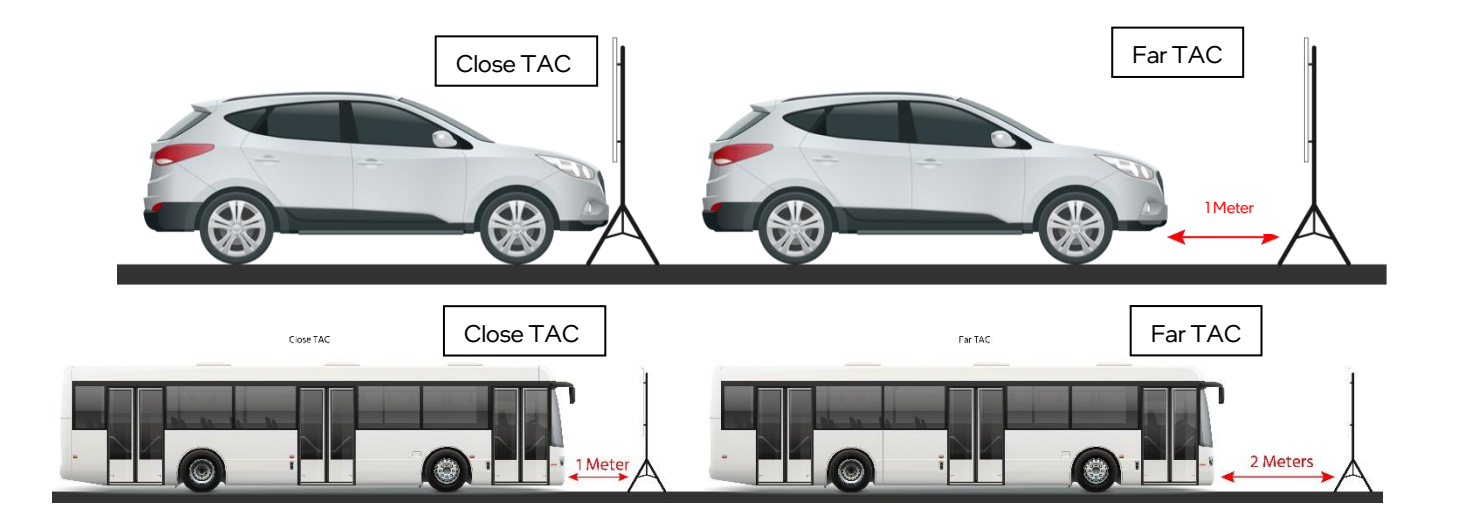

#### <u>Close TAC</u>

Place the TAC exactly in the center of the vehicle and close to the vehicle bumper.

Press "Close TAC" for close TAC calculation.

| mobileye               |                 | WIZARD TOOL                       |                                      |                    |        |  |
|------------------------|-----------------|-----------------------------------|--------------------------------------|--------------------|--------|--|
|                        | 1. Connec       | t to SeeQ 2. Vehicle Info         | 3. Vehicle And Signal Test           | 4. Calibration     |        |  |
| Camera height          | 0               |                                   | 478                                  |                    |        |  |
| Distance to bumper     | 0               |                                   |                                      |                    |        |  |
| Wheels base            | 0               |                                   |                                      |                    |        |  |
| Distance to left       | 0               |                                   |                                      |                    |        |  |
| Distance to right      | 0               |                                   |                                      |                    |        |  |
| Distance to center     |                 |                                   |                                      |                    |        |  |
| Vehicle height         | 0               |                                   |                                      |                    |        |  |
| Car hood               |                 | -120                              |                                      |                    |        |  |
| GPS to Bumper          | 0               |                                   | Show grid                            |                    |        |  |
| GPS to Left            | 0               |                                   | FOEX                                 |                    |        |  |
| GPS to Right           | 0               |                                   | FOEY                                 |                    |        |  |
| GPS Height             | 0               |                                   | Calculated height                    |                    |        |  |
|                        |                 |                                   | Roll                                 |                    |        |  |
| Close TAC              | 0               | Far TAC                           | 0                                    | Recalibrate        |        |  |
|                        |                 |                                   |                                      |                    |        |  |
| Back                   |                 |                                   |                                      |                    | Finish |  |
| mer: sasi@mobilese.com | ial number: 522 | 0011070800267 Selected vehicle: H | wordai 130 Reconnect https://aftermi | arkat mohilava.com |        |  |

#### Far TAC

After the close TAC calculation has been successfully completed, a pop-message will appear.

Move the TAC 1-meter back Press "OK" and.

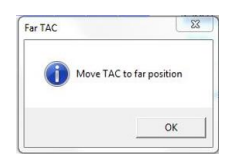

Press "Far TAC" for far TAC calculation.

| Camera height 0 12-2<br>Distance to bumper 0 01-5<br>Wheels base 0 0.6-1                            | 5 Meters 478               | 21         |
|----------------------------------------------------------------------------------------------------|----------------------------|------------|
| Camera height         12 - 2           Distance to bumper         0           Wheels base         0 | 5 Meters 478               | 21         |
| Distance to bumper                                                                                  | Meters                     |            |
| Wheels base                                                                                         |                            |            |
| •                                                                                                   | Meters                     |            |
| Distance to left                                                                                    | Meters                     |            |
| Distance to right 0.3 - 5                                                                           | Meters                     |            |
| Distance to center                                                                                  |                            |            |
| Vehicle height                                                                                      | 5 Meters                   |            |
| Car hood -120                                                                                       |                            | - <b>-</b> |
| GPS to Bumper 0.1 - 5                                                                               | Meters Show grid           | · ·        |
| GPS to Left 0 - 51                                                                                  | Aeters FOEX                |            |
| GPS to Right 0 - 51                                                                                 | Aeters FOEY                |            |
| GPS Height 0.1 - 4                                                                                  | 5 Meters Calculated height |            |
|                                                                                                    | Roll                       |            |
| Close TAC                                                                                           | Far TAC                    |            |

Mobileye 8 Connect

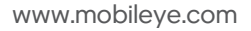

#### Step 9 - calibration results

Once the calibration calculation will be completed, the calibration results will be shown on the bottom-Right side of the Calibration slide:

|                   |         |                                   |                 | W                                | IZARD TOOL                                   |                   | - o x  |
|-------------------|---------|-----------------------------------|-----------------|----------------------------------|----------------------------------------------|-------------------|--------|
|                   |         |                                   | 1. Connect      | t to SeeQ 2. Vehicle Info        | 3. Vehicle And Signal Test                   | 4. Calibration    |        |
|                   |         | Camera height                     | 0               |                                  | 178                                          |                   |        |
|                   |         | Distance to bumper                | 0               |                                  | 4/0                                          |                   |        |
|                   |         | Wheels base                       | 0               |                                  |                                              |                   |        |
|                   |         | Distance to left                  | 0               |                                  |                                              |                   |        |
|                   |         | Distance to right                 | 0               |                                  |                                              |                   |        |
|                   |         | Distance to center                |                 |                                  |                                              |                   |        |
| EOEV              | 0       | Vehicle height                    | 0               |                                  |                                              |                   |        |
| FUEX              | 0       | Car hood                          |                 | -120                             |                                              |                   | 0      |
| FOEY              | 0       | GPS to Bumper                     | 0               |                                  | Show grid                                    |                   |        |
| Calculated height | 1.40    | GPS to Left                       | 0               |                                  | FOEX                                         |                   |        |
| Roll              | -0.0050 | GPS to Right                      | 0               | 0 - 5 Meters                     | FOEY                                         |                   |        |
| lon               | 0.0050  | GPS Height                        | 0               |                                  | Calculated height                            |                   |        |
|                   |         |                                   |                 |                                  | NOI                                          | <b>0 1 1</b>      |        |
|                   |         | Close IAC                         | 0               | Far TAC                          | 0                                            | Recalibrate       |        |
|                   |         |                                   |                 |                                  |                                              |                   |        |
|                   |         | Back                              |                 |                                  |                                              |                   | Finish |
|                   |         | User Name: sagi@mobileye.com Seri | al number: 5220 | 011070R00267 Selected vehicle: F | łyundai i30 <u>Reconnect</u> https://afterma | rket.mobileye.com |        |

The Calibration results should meet the following requirements:

- 1. FOE X optimal value is  $0(\pm 15)$
- 2. FOE Y optimal value according to the following table  $(\pm 10)$

| FOE Y OPTIMAL VALUES      |                               |  |  |  |  |  |  |
|---------------------------|-------------------------------|--|--|--|--|--|--|
| Camera Height<br>(meters) | Expected FOE Y value<br>(±10) |  |  |  |  |  |  |
| 1.20 - 1.80               | 0                             |  |  |  |  |  |  |
| 1.85                      | 27                            |  |  |  |  |  |  |
| 1.90                      | 28                            |  |  |  |  |  |  |
| 2.00                      | 30                            |  |  |  |  |  |  |
| 2.10                      | 32                            |  |  |  |  |  |  |
| 2.20 - 2.65               | 40                            |  |  |  |  |  |  |

- 3. Calculated height- up to 3cm differences
- 4. Roll up to 2°

If calibration results meet the minimum requirements mentioned above, calibration is completed, click "Finish."

# 12. Validation

#### 10.1 General

Upon completion of the system calibration, the installer MUST validate all peripherals are functional and valid using the new validation tool which can be found as part of Mobileye IC prior to releasing the vehicle after the installation.

## 10.2 Operation

Click the icon to open the Peripherals tool

| <b>m</b> i In:         | stallatio               | n Cente              | r               |                    |                         |                    |                             |              |  | × |
|------------------------|-------------------------|----------------------|-----------------|--------------------|-------------------------|--------------------|-----------------------------|--------------|--|---|
| Hello In:              | staller!                |                      |                 |                    |                         |                    |                             |              |  |   |
| Site:                  | /our Site               |                      | *               | )                  |                         |                    |                             |              |  |   |
| Mobileye 8             | Connect Inst            | allation             | _               |                    | Clone Tool              |                    | _                           |              |  |   |
|                        | Ŵ                       | -                    | <b>Å</b>        |                    |                         | <b>••</b> ••       |                             |              |  |   |
| Vehicle<br>Database    | Installation<br>Wizard  | Calibration<br>Tool  | Alert<br>Config | Peripheral<br>Test | Warehouse<br>Clone Tool | Clone Tool<br>Lite | Clone Template<br>Validator |              |  |   |
| Shield+ Ins            | stallation              | _                    |                 |                    | Tools                   | _                  | _                           | _            |  |   |
|                        |                         |                      |                 |                    | $\mathbb{C}$            | *                  |                             | ° <b>Q</b> o |  |   |
| Shield+<br>Calibration | Shield+<br>Alert Config | Shield+<br>Activator |                 |                    | SeeQ<br>Update          | Fix<br>Tool        | CANSee                      | Settings     |  |   |
|                        |                         |                      |                 |                    |                         |                    |                             |              |  |   |

The tool will check communication with the system and display the system s/n and FW version following by the peripherals test and display the status of each component. 48 Mobileye 8 Connect 

|                   | onnect to Sec | 0 2 Parinharale                      |  |
|-------------------|---------------|--------------------------------------|--|
| 1.4               | onnect to see | 2. Peripherais                       |  |
|                   |               |                                      |  |
|                   |               |                                      |  |
| Connection status |               | Connected                            |  |
| Serial number     |               | 5220011070R00267                     |  |
| Firmware          | 0             | 4.20.5_RC7_v8.2.24_R7.9              |  |
| Boot Manager      | 0             | 8.105.6                              |  |
| Board type        | 0             | REV5_6_26                            |  |
| TLS Subject       | 0             | 5a91ed5f-a5d0-4619-9716-8e23da7545d3 |  |
| Gyro status       | 0             | OK                                   |  |
| GPS status        | 0             | OK (Status code: GPSNoReception)     |  |
| Modern status     | 0             | OK                                   |  |
|                   |               |                                      |  |
|                   |               | Arry Retry                           |  |
|                   |               |                                      |  |
|                   |               |                                      |  |
|                   |               |                                      |  |
|                   |               |                                      |  |
|                   |               |                                      |  |
|                   |               |                                      |  |

Click "Next" to continue to see each peripheral test results.

|                       |                                                                                                    | PERIPHI            | ERALS TOOL                                         |   | - • ×  |
|-----------------------|----------------------------------------------------------------------------------------------------|--------------------|----------------------------------------------------|---|--------|
|                       | 1. C                                                                                                    | onnect to SeeC     | 2. Peripherals                                     |   |        |
|                       | Video Status: OK                                                                                                    |                    | Gyro Status: OK                                    | 0 |        |
|                       | Train and                                                                                                    |                    | 50 X 00                                            |   |        |
|                       | GPS Status: OK                                                                                                    |                    |                                                    | 0 |        |
|                       | Status: Void<br>Latitude:<br>Longitude:                                                                                                    |                    |                                                    |   |        |
|                       | GSM Status: OK                                                                                                    |                    |                                                    | 0 |        |
|                       | Modem IME: 354762110964001<br>Modem Model: SARA-U201-038-00<br>SIM IME: 898301196983483849<br>APN: rem8.com<br>Firmware Vession: 23.60<br>IP Address: 10.208.121.73<br>Provider: Cellcom IL<br>Response: OK |                    |                                                    |   |        |
| Back                  |                                                                                                    |                    |                                                    |   | Finish |
| Lisar Namar: sani@moi | ilava com Serial number: 5220011070800267 Select                                                                                                    | ad unbielar. House | lai 120 Reconnect https://aftermarket.mobileve.com |   | 8      |

Note that due to the installation location such as underground parking or indoor garage and GPS signal or cellular network is not available, the test status of the relevant component will pass but no valid data will be displayed.

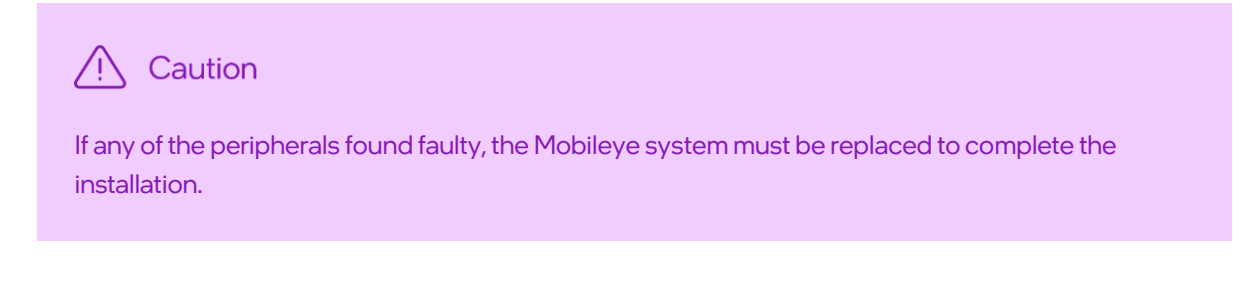

# 13. Appendix A – 4G Modem

## 13.1 Modem Status

| o         | 4G MODEM LED BEHAVIOR |                           |  |  |  |
|-----------|-----------------------|---------------------------|--|--|--|
| MOBILEYEO | LED                   | Status                    |  |  |  |
|           |                       |                           |  |  |  |
| •         | CONSTANT GREEN        | SW ready.                 |  |  |  |
| ° °       | CONSTANT              | No SIM and/or no network  |  |  |  |
| T C       | ORANGE                |                           |  |  |  |
| Ŧ         | FLASHING ORANGE       | Network and communication |  |  |  |
|           |                       | OK                        |  |  |  |
| —         |                       |                           |  |  |  |

## 13.2 Technical Spec

| 4G Cellular Module           |                                                                                                    |  |  |  |  |
|------------------------------|----------------------------------------------------------------------------------------------------|--|--|--|--|
| PHYSICAL CHARACTERISTICS     |                                                                                                    |  |  |  |  |
| Model                        | Telit LE910C1                                                                                                    |  |  |  |  |
| Length                       | 182mm                                                                                                    |  |  |  |  |
| Width                        | 55mm (slimmest); 78.6mm in connector area (peak)                                                                                                    |  |  |  |  |
| Height                       | 22MM                                                                                                    |  |  |  |  |
| Weight                       | Modem unit: 121.9g<br>Modem cable: 119.3g                                                                                                    |  |  |  |  |
| Color                        | Black                                                                                                    |  |  |  |  |
| Case material                | PC/ABS                                                                                                    |  |  |  |  |
| Cable length                 | 3000mm (±30)                                                                                                    |  |  |  |  |
| Cable diameter               | 6.5mm                                                                                                    |  |  |  |  |
|                              | SPECIFICATION                                                                                                    |  |  |  |  |
| Protocols                    | LTE FDD Catl (10/5Mbps DL/UL), GSM/GPRS/EDGE, WCDMA up to DC                                                                                                    |  |  |  |  |
| Coverage area                | Global with several models LE910C1-xx                                                                                                    |  |  |  |  |
| Bands                        | 2G: 2, 3, 5, 8<br>HSPA+: 1, 2, 3, 4, 5, 6, 8, 19<br>LTE FDD: 1, 2, 3, 4, 5, 8, 12, 13, 14, 18, 19, 20, 25, 26, 28, 28A, 66, 71                                    |  |  |  |  |
| Data rates                   | Up to 10Mbit/s DL<br>Up to 5Mbit/s UL                                                                                                    |  |  |  |  |
| Internet protocols version   | IPv4/IPv6                                                                                                    |  |  |  |  |
| Transport layer security     | SSL – several TLS                                                                                                    |  |  |  |  |
| Certification                | WW – depend on each model.<br>FCC /IC, PTCRB, (North America)<br>RCM (Australia)<br>Jade/Telec (Japan)<br>RED/GCF (Europe)<br>CCC/SRCC (China)<br>Anatel (Brazil) |  |  |  |  |
| Telecommunications standards | TS 27.005, 27.007 and Telit Custom AT commands<br>LTE FDD Cat.4, 3GPP release 10 compliant.<br>LTE FDD Cat.1. 3GPP release 9 compliant                            |  |  |  |  |
| Serial interface             | UART (up to 3Mbps)                                                                                                    |  |  |  |  |
| Power supply                 | 12V                                                                                                    |  |  |  |  |
| Sim voltage                  | 1.8V                                                                                                    |  |  |  |  |
| Simsize                      | Nano SIM 10mm X 12.5mm x 1.2mm                                                                                                    |  |  |  |  |

# 14. Appendix A – CAN Reader

### 14.1 General

The Mobileye 8 Connect CAN-Reader is a new, non-intrusive solution for CAN-bus connection.

No more wrong connections, warranty violations or liability issues. The Mobileye CAN-Reader will allow you to better handle a CAN-bus reading by simply placing the Mobileye CAN-sensor on the vehicle CAN-bus wires without any wire cutting or pinching.

Benefits:

- Non-intrusive installation
- Simply install over the CAN-bus wires, no need to cut, strip, crimp or connect physically.
- Read data thru the wire's isolation.
- Fits most vehicles.
- Supports all CAN-bus speeds.
- Reliable CAN-bus data reading

Fast and simple installation

### 14.2 CAN Reader installation (CAB000302)

1. Identify the vehicle CAN-bus wires.

2. Untwist the CAN-bus wires over about 5cm.

3. Place the CAN Reader over the CAN-bus wires as labeled on the CAN Sensor module.

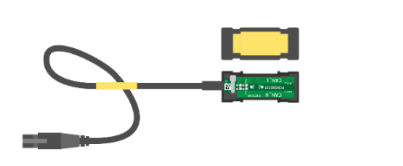

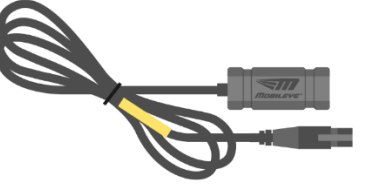

Note: In some cases (if Er-20 shows on the EyeWatch display), you will need to switch between CAN High and CAN Low wires

# 15. Appendix B – up/down configuration

#### 15.1 General

Mobileye 8 Connect is based on a smart camera, which is installed on the vehicle's front windshield. To suit all vehicle models (cars, trucks, buses) the smart camera main cable (CAB000400) has two configurations: up and down.

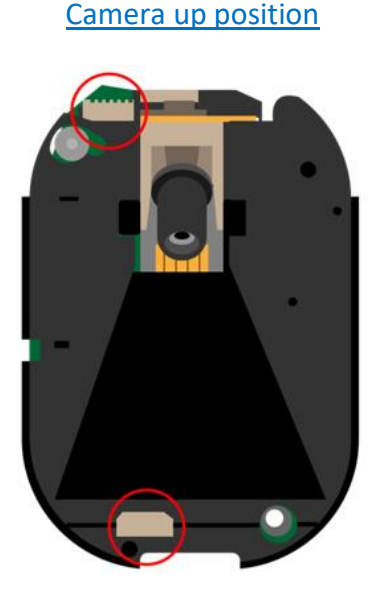

Camera down position

All Mobileye 8 Connect systems are supplied with a default up configuration. The distributer/installer can change the up/down configuration at their discretion.

Changing the Mobileye 8 Connect up/down configuration is a simple but delicate procedure.

#### **Required Tools:**

- ✓ Philips Screwdriver (Tip Size = PH1)
- ✓ Flat Screwdriver (Tip Size = PHI)

The Mobileye 8 with 4G modem has 2 types of chassis.

The difference of the camera chassis is the tunnel for the 4G modem cable.

With the new chassis, an additional tunnel is added at the bottom of the chassis – see image below:

Old chassis - MEC000956

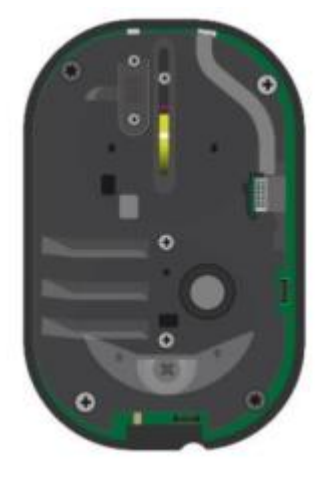

New chassis - MEC000116

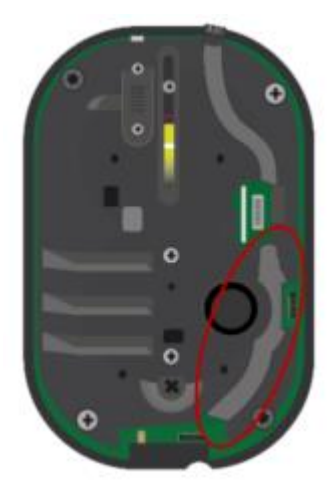

A camera with the new 4G chassis includes silicone cover plug (MEC0001117) to avoid dust and to be used in a case the 4G Modem cable (CAB000405) is routed from the bottom side.

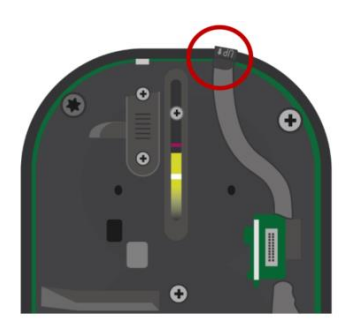

T

#### 15.2 Up/down configuration – old chassis MEC000956

Using s flat screwdriver, slide and push out the ellipse cover.

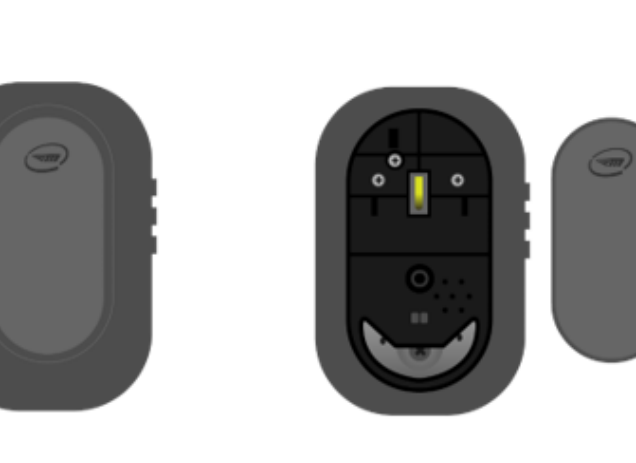

Using a Philips screwdriver, unscrew the 3 screws and remove the main back cover.

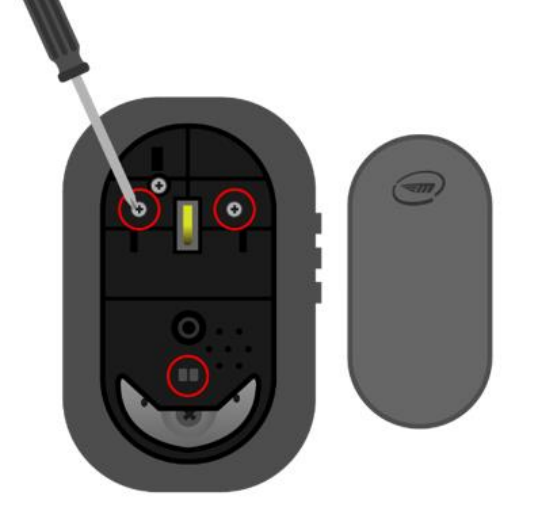

Using a Philips screwdriver, unscrew to remove the main chassis from the frame.

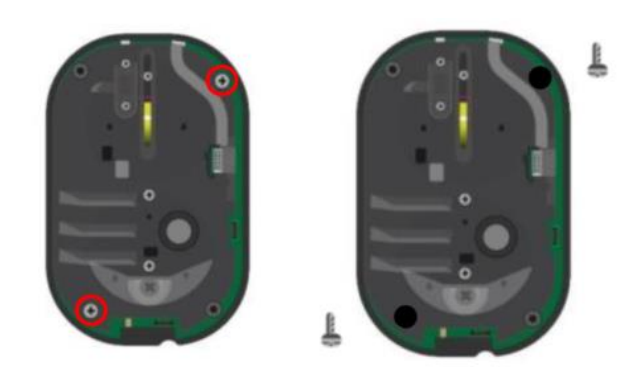

Warning: Do not unscrew the upper left and lower right screws as it will void warranty!

Mobileye 8 Connect

Gently remove the chassis from the frame

7

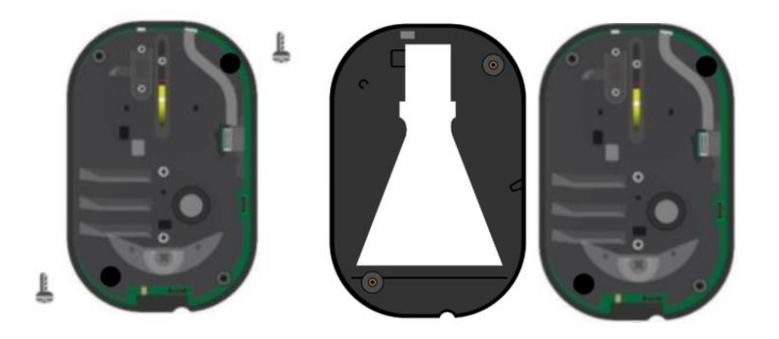

Remove the main cable connector and connect it to the desired configuration.

Note: with this hardware, the modem cable can be routed only from the top.

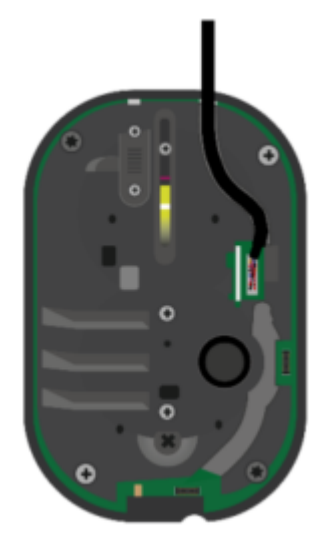

Once completed, reassemble all system components tightening the screws.

T

#### 15.3 Up/down configuration – new chassis MEC000116

Using s flat screwdriver, slide and push out the ellipse cover.

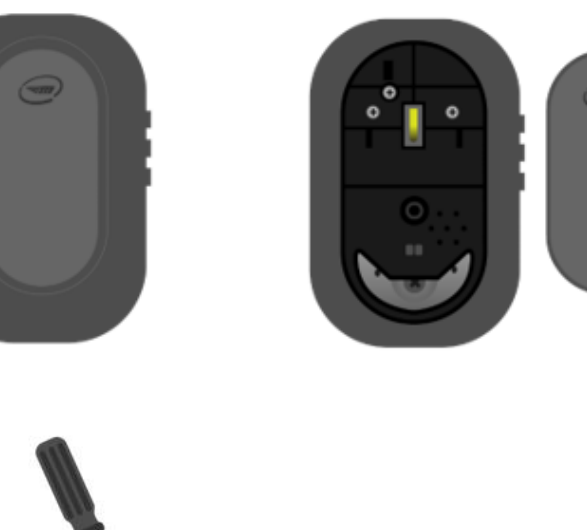

Using a Philips screwdriver, unscrew the 3 screws and remove the main back cover.

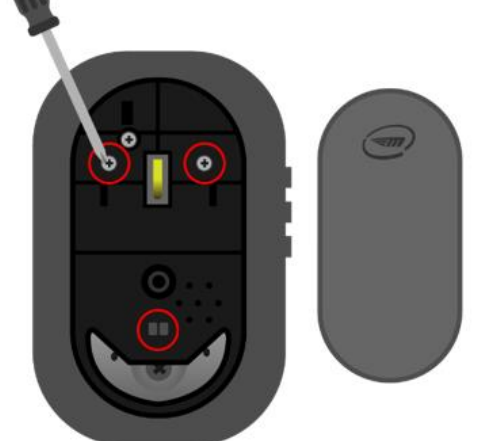

Using a Philips screwdriver, unscrew to remove the main chassis from the frame.

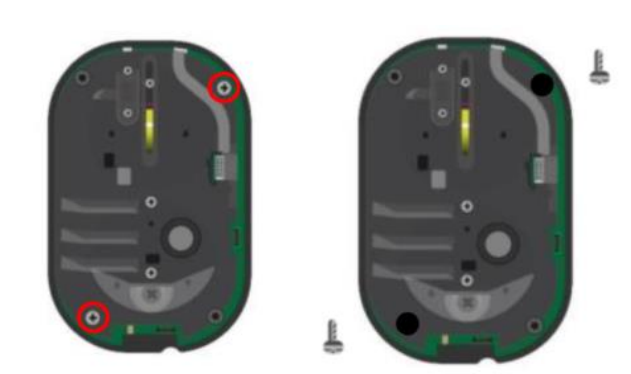

Warning: Do not unscrew the upper left and lower right screws as it will void warranty!

Mobileye 8 Connect

Gently remove the chassis from the frame

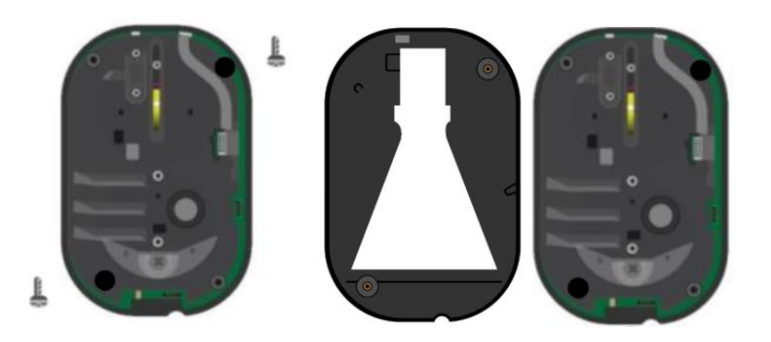

Remove the main cable connector and connect it to the desired configuration.

Routh the modem cable from the designated bottom tunnel

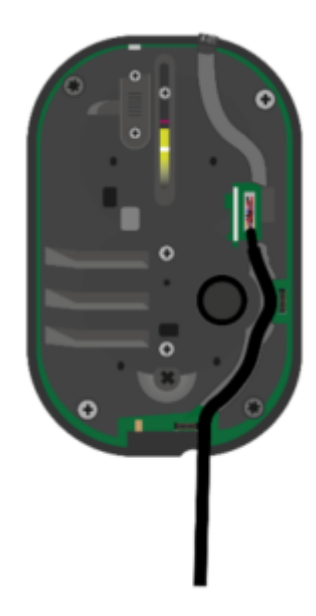

Once completed, reassemble all system components tightening the screws.

# 16. Appendix C – EyeNET Holder (ASY000451)

#### 16.1 Introduction

The EyeNET holder used to hold the EyeNET and maintain a stable communication with the Mobileye system.

## 16.2 Component Overview

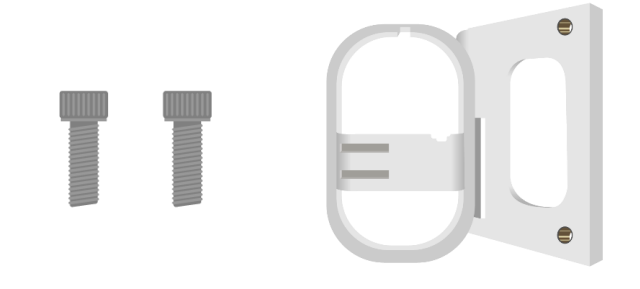

SCR000120 MEC000950

# 16.3 Assembly

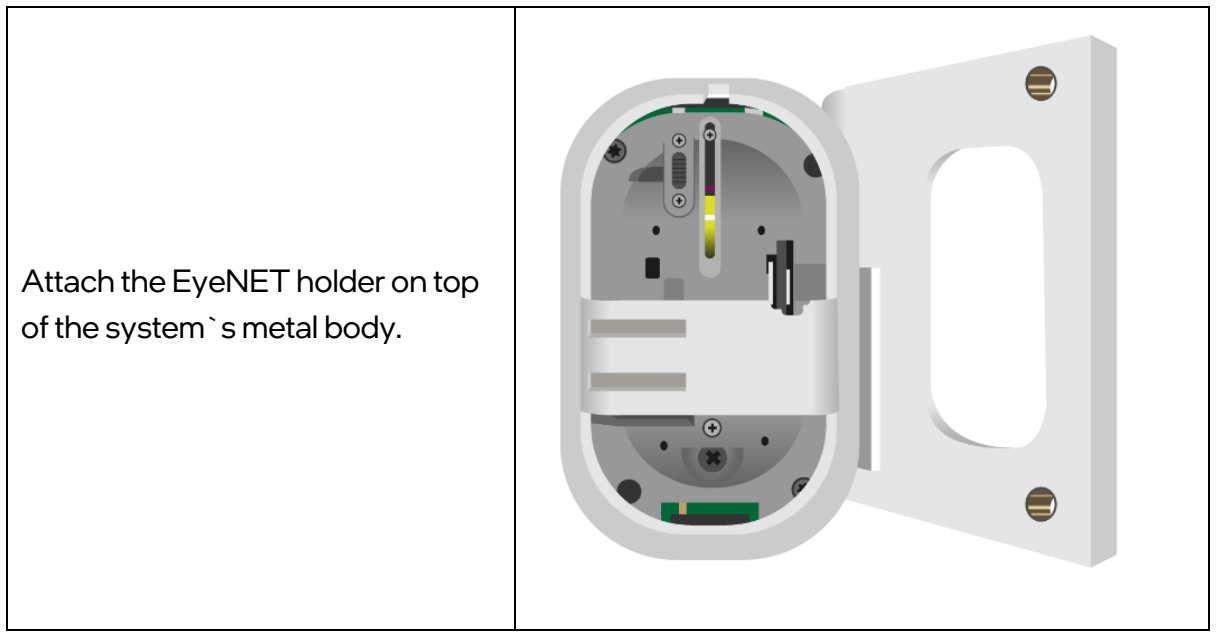

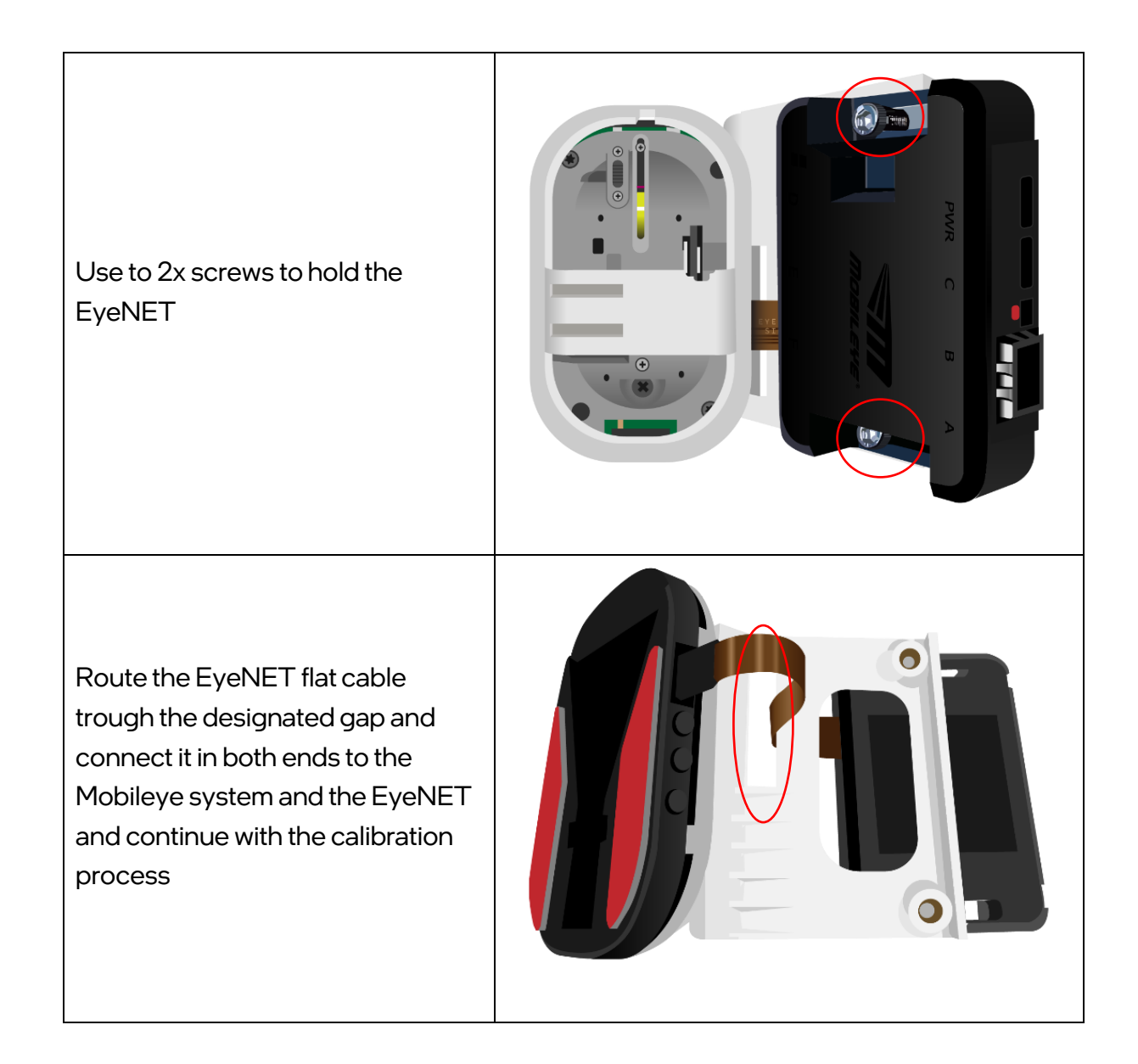

# 17. Appendix D – Calibration Tool

#### 17.1 Intro

The Calibration Tool allows to recalibrate the ME8 units without deactivation vehicle profile change such as windshield replacement.

#### 17.2 Instructions

1. To use the Calibration Tool run the app from the Installation Center main screen.

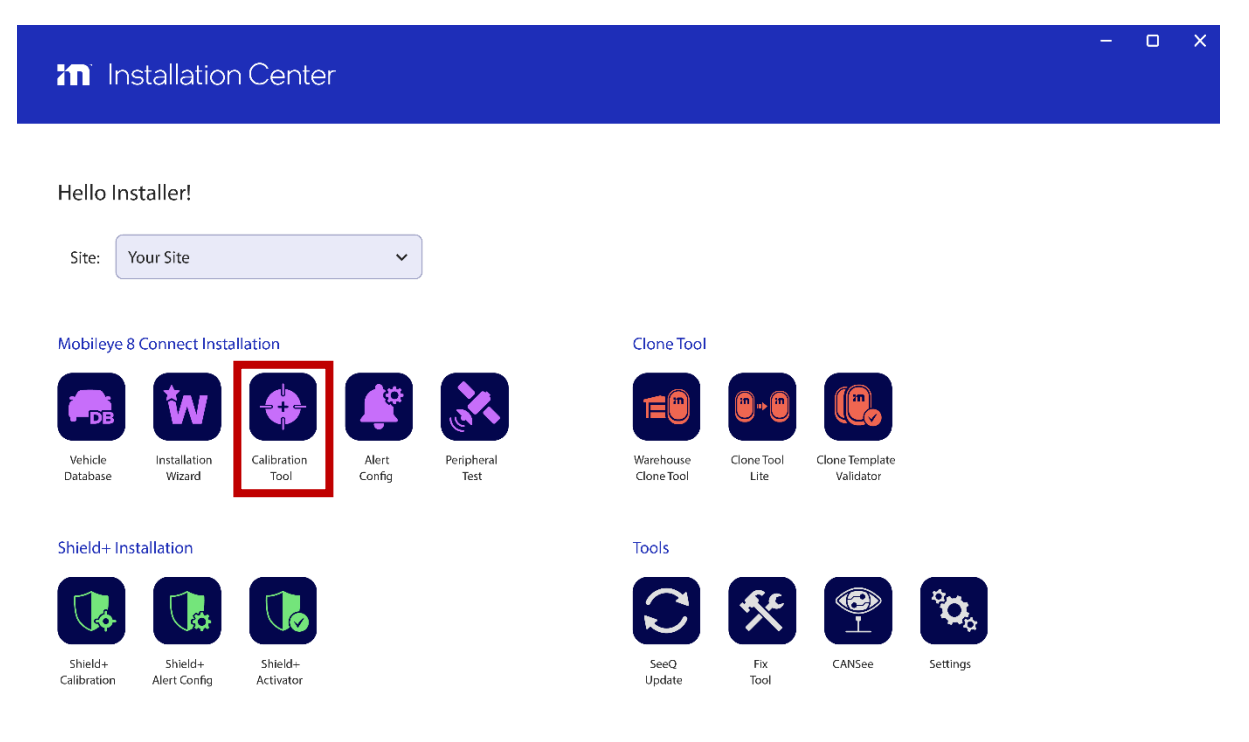

2. The tool will check communication with the system and display the system s/n and FW version and display the status of each component.

|                               |                                          | - 🗆 X               |                                      |      |  |  |  |
|-------------------------------|------------------------------------------|---------------------|--------------------------------------|------|--|--|--|
|                               | 1. Connect to SeeQ 2. Calibration        |                     |                                      |      |  |  |  |
|                               |                                          |                     |                                      |      |  |  |  |
|                               |                                          |                     |                                      |      |  |  |  |
|                               | Connection status                        |                     | Connected                            |      |  |  |  |
|                               | Serial number                            |                     | 5220011070R00267                     |      |  |  |  |
|                               | Firmware                                 | 0                   | 4.20.5_RC7_v8.2.24_R7.9              |      |  |  |  |
|                               | Boot Manager                             | 0                   | 8.105.6                              |      |  |  |  |
|                               | Board type                               | 0                   | REV5_6_26                            |      |  |  |  |
|                               | TLS Subject                              | 0                   | 5a91ed5f-a5d0-4619-9716-8e23da7545d3 |      |  |  |  |
|                               | Gyro status                              | 0                   | ОК                                   |      |  |  |  |
|                               | GPS status                               | 0                   | OK (Status code: GPSNoReception)     |      |  |  |  |
|                               | Modem status                             | 0                   | ОК                                   |      |  |  |  |
| Back                          |                                          |                     | Retry                                | Next |  |  |  |
| User Name:: sagi@mobileye.com | Serial number: Not connected Selected vi | ehicle: Hyundai i30 | https://aftermarket.mobileye.com     | Next |  |  |  |

3. The camera attachment, measurements and calibration slide will show. To attach, measure and calibrate, please refer to pages 32-42.

|                                        |                                                                                                    | ١                | NIZARI | TOOL           |             | - o x  |  |
|----------------------------------------|----------------------------------------------------------------------------------------------------|------------------|--------|----------------|-------------|--------|--|
|                                        |                                                                                                    | 1. Connect to    | SeeQ   | 2. Calibration |             |        |  |
|                                        |                                                                                                    |                  |        |                |             |        |  |
| Camera height                          | 0                                                                                                    | 1.2 - 2.5 Meters |        | 478            |             |        |  |
| Distance to bumper                     | 0                                                                                                    | 0.1 - 5 Meters   |        |                |             |        |  |
| Wheels base                            | 0                                                                                                    | 0.6 - 5 Meters   |        |                |             |        |  |
| Distance to left                       | 0                                                                                                    |                  |        |                |             |        |  |
| Distance to right                      | 0                                                                                                    | 0.3 - 5 Meters   |        |                |             |        |  |
| Distance to center                     |                                                                                                    |                  |        |                |             |        |  |
| Vehicle height                         | 0                                                                                                    | 1.2 - 4.5 Meters |        |                |             |        |  |
| Car hood                               |                                                                                                    | -120             |        |                | <b></b>     | 0      |  |
| GPS to Bumper                          | 0                                                                                                    | 0.1 - 5 Meters   |        | Show grid      |             | -      |  |
| GPS to Left                            | 0                                                                                                    | 0 - 5 Meters     | FOE    | х              |             |        |  |
| GPS to Right                           | 0                                                                                                    | 0 - 5 Meters     | FOE    | Y              |             |        |  |
| GPS Height                             | 0                                                                                                    | 0.1 - 4.5 Meters | Calo   | ulated height  |             |        |  |
|                                        |                                                                                                    |                  | Roll   |                |             |        |  |
| Close TAC                              | 0                                                                                                    | Far TAC          | 0      |                | Recalibrate |        |  |
|                                        |                                                                                                    |                  |        |                |             |        |  |
| Back                                   |                                                                                                    |                  |        |                |             | Finish |  |
| User Name:: sagi@mobileye.com Serial r | r Name:: sagi@mobileye.com Serial number: 5220011070R00267 Selected vehicle: Hyundai i30 <u>Reconnect</u> https://aftermarket.mobileye.com |                  |        |                |             |        |  |

Mobileye 8 Connect

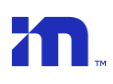

# 18. Troubleshooting

- 1. Installer kit:
  - Check the TAC assembly.
  - Check the EyeNET adapter and make sure the connectors are not damaged.

#### 2. Installation issues:

If signal test fails, check that:

- You connected the correct CAN wires as instructed in the Mobileye Vehicle DB.
- Make sure you selected the correct profile for the vehicle. If necessary, try to use another profile or proceed to CAN sniffing for a new profile creation.

You can also try to switch the CAN sensor position on the vehicle CAN wires (CAN H and CAN L).

#### 3. Calibration and software issues:

Calibration issues can be related to the 4 parameters required.

- If FOE X is more than ±15, check the camera location on the windshield and the position of the yellow line.
- If FOE Y value is more than ±10, check the measured camera height, the TAC height and lens angle (red line).
- The calculated camera height difference between what you measured and entered to the system may be up to 3cm.
- If the roll value is more than 2°, make sure that the vehicle calibration surface is flat, and the main camera unit attachment is not rolled.
- If you're having issues with the Installation Center installation on your laptop, make sure your laptop meets the minimum requirements.
- Communication issues can be related to your laptop LAN Port settings. Make sure the LAN Port is set and adjust on your OS.
- If your laptop is not equipped with a LAN Port, use an Ethernet to USB adapter (not included).

# 19. Technical Specification

## 19.1Mobileye<sup>®</sup> 8 connect<sup>m</sup> – 4G | Technical Specification Sheet

| PHYSICAL URACTERISTICS     FULL SYSTEM ELECTRIC UCHARACTERISTICS       Length     120mm     Input voltage     10-36VDC       Height     200g     10     1A @ 12V, 05 A @ 24V       Weight     200g     1A @ 12V, 05 A @ 24V       Color     Black     Max power consumption     12W       Cable length     200g     1A @ 12V, 05 A @ 24V       Cable diameter     5.8mm (±0.2)     Max power consumption     12W       FLECTRICAU     VARACTERISTICS     Beware when removing the system after operation as it may be hot.       Input voltage     10-30 VDC     Nambe hot.       Input voltage     2V > 700mA, 24V > 350mA     Pastic A Aluminom       CABETERTENUX     Swm     Swm       Operation     2V° contaonserrect     For your safety, please use gives system after operation as it may be hot.       Storage temperature     -30° c to +85°     Swm       Operation     200 C to +85°     Swm       Optical formature     2100 C to +85°       Storage temperature     30° c to +85°       Optical formature     2200 H 1080 V       Optical formature     2200 H 1080 V       Optical formature     240 (writca)       Shutter type     Roling shutter       Responsivity     430 (hot coffical)       Apige of view     Ser (horizonta) </th <th colspan="8">Mobileye<sup>®</sup> 8 Connect<sup>tm</sup> Main Unit</th> | Mobileye <sup>®</sup> 8 Connect <sup>tm</sup> Main Unit |                                       |                                      |                            |  |  |  |  |
|----------------------------------------------------------------------------------------------------|---------------------------------------------------------|---------------------------------------|--------------------------------------|----------------------------|--|--|--|--|
| Length       120mm       10-36VDC         Width (without lens)       78mm       10-36VDC         Weight       200g       1A @ 12V, 0.5A @ 24V         Weight       200g       1A @ 12V, 0.5A @ 24V         Color       Black       288         Case material       Plastic & Aluminum       288         Cable length<br>(cab000400)       3m       200         Cable diameter       5.8mm (±0.2)       ELECTRICAL CHARACTERISTICS         Input voltage       10-36VDC       Baware when removing the system after operation as it may be hot.         Input current max       12× 700mA, 24× 350mA       Baware when removing the system after operation as it may be hot.         Operation       20° to 1+0° °       So       So         Vision sensor       OV10642 RCCC CMOS1.3MP       For your safety, please use gloves.         Vision sensor       0V10642 RCCC CMOS1.3MP       So         Active array size       1280H 1080V       So         System       42% (horizontal)       42° (horizontal)         Age of view       52° (horizontal)       42° (horizontal)         Age of view       52° (horizontal)       42° (horizontal)         Age of view       52° (horizontal)       42° (horizontal)         Age of view       52° (hor                                                                               | PHYSICAL                                                | CHARACTERISTICS                       | FULL SYSTEM ELECTRIC                 | ALCHARACTERISTICS          |  |  |  |  |
| Width (without lens)     78mm       Height     44mm       Weight     200g       Color     Black       Case material     Plastic & Aluminum       Cable length     6about       (cab000400)     3m       Cable length     5.8mm (to 2)       ELECTRICAL CHARACTERISTICS     Input voltage       Input voltage     10-36VDC       Input voltage     10-36VDC       Input voltage     10-36VDC       Input voltage     10-36VDC       Input voltage     10-36VDC       Input voltage     10-36VDC       Input voltage     10-36VDC       Input voltage     10-36VDC       Input voltage     10-36VDC       Input voltage     10-36VDC       Input voltage     10-36VDC       Input voltage     10-36VDC       Input voltage     10-36VDC       Input voltage     12/2 > 700mA, 24v > 350mA       Max power     8.5w     Caution       Storage temperature     -30°c to +85°c       Vision sensor     V0/06/42 RCCC CMOS 13MP       Active array size     1280H *1080V       Optical format     1/2.56°       Size     4.2 mm x4.2 mm       Dynamic range     56 (ps       Gotour sange     50 (ps)                                                                                                    | Length                                                  | 120mm                                 | Input voltage                        | 10-36VDC                   |  |  |  |  |
| Height       44mm         Weight       200g         Color       Black         Case matrial       Plastic & Aluminum         Cable diameter       5 mm (±0.2)         ELECTRICA-       CHARACTERISTICS         Input voltage       10-36 VDC         Input voltage       10-36 VDC         Input voltage       10-36 VDC         Input voltage       10-36 VDC         Max power       8.5w         AMBIENT TEMPERTURE         Operation       -20°c to +60°c         Storage temperature       -30°c to +85°c         Vision sensor       OV10642 RCCC CMOS 13MP         Active array size       1280H * 1080V         Optical format       1/2 S6''         Size       4.2µm x 4.2µm         Dynamic range       48° (horizontal)         Shutter type       Roling shutter         Responsity       4.8V/Lux sec (550nm)         Angle of view       52° (horizontal)         Ze' (vertica)       S6/B         Focus range       5m to infinity         Image transfer rate       36 fps         Spliminium       86dB @ 10cm         EYEM Telash x2 (for code memory redundant)         2x JAGH2 S32bit LPDDR4 SDRAM interf                                                                                                    | Width (without lens)                                    | 78mm                                  | Input current (full operation)       | 1A @ 12V, 0.5A @ 24V       |  |  |  |  |
| Weight     200g       Color     Black       Case material     Plastic & Aluminum       Cable length     an       (cab000400)     3m       Cable diameter     5.8mm (±0.2)       ELECTRICAL CHARACTERISTICS     Input voltage       Input voltage     10-36VDC       Input voltage     10-36VDC       Input voltage     10-36VDC       Nax power     8.5w       AMBIENT TEMPERTURE<br>(ASTESTEDINUAWITHINDRADATIONEFFECT)     Beware when removing the system after operation as it<br>may be hot.       Operation     -20°c to +60°c       Storage temperature     -30°c to +85°c       VISION SENSOR     VISION SENSOR       Vision sensor     OV10642 RCCC CMOS 1.3MP       Active array size     1280H *1080V       Optical format     1/2.56"       Size     4.2µm x4.2µm       Dynamic range     48° (horizontal)       Shutter type     Rolling shutter       Responsivity     4.8V/lux sec (550nm)       Angle of view     42° (vertical)       Y2º (vertical)     Sof ps       Spl minimum     86dB @ 10cm       EYEQ4@ VISION PROCESSOR MAIN FEATURES       Hyper-thread 44bit RISC interAptit MIPS CPU       I28MB Flash x2 (for coder momy redundant)       2x horis (-MRps)       Zahm oris (-MRps) <td>Height</td> <td>44mm</td> <td>Max power consumption</td> <td>12W</td>                                             | Height                                                  | 44mm                                  | Max power consumption                | 12W                        |  |  |  |  |
| Color       Black         Case material       Plastic & Aluminum         Cable length       3m         Cable diameter       5.8mm (0.2)         ELECTRICAL       CHARACTERISTICS         Input voltage       10-36VDC         Input voltage       10-36VDC         Input voltage       10-36VDC         Input voltage       10-36VDC         Input vortem tmax       12v > 700mA, 24v > 350mA         Max power       8.5w         Cast ESTEDINLAUMITHING RADIATION EFFECT)         Operation       -20°c to +60°c         Storage temperature       -30°c to +85°c         VISION SENSOR       VISION SENSOR         Vision sensor       OV10042 RCCC CMOS 13MP         Active array size       1280H*1080V         Optical format       1/2.56°         Size       4.2µm x4.2µm         Dynamic range       5m to infinity         Responsivity       4.8V/lux sec (550nm)         Angle of view       32 for to responsion         Alubic SYNTESIZER       Spliminium         Spliminium       8dd @ 0 tom         EYEQ4@VISION PCCESSOR MAIN FEATURES         Hyper-thread 64bit RISC inter Aptit MIPS CPU         I28MB Flash x2 (for code memory redundant)                                                                                                    | Weight                                                  | 200g                                  |                                      | ,                          |  |  |  |  |
| Case material       Plastic & Aluminum         Cable length       3m         Cable diameter       5.8mm (±0.2)         ELECTRICAL CHARACTERISTICS       Input voltage         Input voltage       10-36VDC         Input voltage       10-36VDC         Input voltage       10-36VDC         Input voltage       10-36VDC         Max power       8.5w         Case memory max       12v > 700mA, 24v > 350mA         Max power       8.5w         Case memory max       -20°c to + 60°c         Storage temperature       -30°c to + 85°c         VISION SENSOR       VOIO642 RCCC CMOS 13MP         Active array size       1280H * 1080V         Optical format       1/2.5c*         Size       4.2µm x 4.2µm         Dynamic range       48° (horizontal)         Angle of view       52° (norizontal)         42° (vertical)       52° (horizontal)         Focus range       5m to infinity         Image transfer rate       36 dps         Spliminium       86dB @ 10cm         EYPQ4@ VISION RCCCESSOR MAIN FEATURES         Hyper-thread 64bit RISC interAptiv MIPS CPU         128H BFlash x2 (for code memory redundant)         2 x IAPIC Sh-2 Rx serial iwde                                                                                                    | Color                                                   | Black                                 |                                      |                            |  |  |  |  |
| Cable length<br>(cabO00400)       Sm         Cable diameter       5.8mm (±0.2)         ELECTRICAL_CHARACTERISTICS       Input voltage         Input voltage       10-36VDC         Input voltage       10-36VDC         Input voltage       10-36VDC         Input voltage       12v > 700mA, 24v > 350mA         Max power       8.5w         MBIEINT TEMPERTURE<br>(AS TESTEDINLAS/WITH/NORADIATIONEFFECT)       Dopation         Operation       -20°c to +60°c         Storage temperature       -30°c to +60°c         •30°c to +60°c       -20°c to +60°c         Optical format       1/2.55°         Size       4.2µm × 4.2µm         Dynamic range       48° (horizontal)         Shutter type       Rolling shutter         Responsivity       4.8V/lux sec (550nm)         Angle of view       52° (horizontal)         42° (vertical)       -         Focus range       56 fps         AUDIO SYNTESIZER       36 fps         Spl minimum       86dB @ 0cm         EYEQ4@ VISION PROCESSOR MAIN FEATURES         Hyper-thread 64bit RISC interAptiv MIPS CPU         128B Rish x2 (for code memory redundant)         2 x 16GHz, 32bit LPDDR4 SDRAM Interfaces         3 x CAN                                                                                                    | Case material                                           | Plastic & Aluminum                    |                                      |                            |  |  |  |  |
| Cable diameter       5.8mm (±0.2)         ELECTRICAL CHARACTERISTICS         Input current max       12v > 700mA, 24v > 350mA         Max power       8.5w         AMBIENT TEMPERTURE       Cast TESTED NLABWITH NO RADATION EFFECT)         Operation       -20°c to +05°c         Storage temperature       -30°c to +85°c         VISION SENSOR       VISION SENSOR         Vision sensor       OV10642 RCCC CMOS 1.3MP         Active array size       1280H * 1080V         Optical format       1/2.56"         Size       4.2µm x 4.2µm         Dynamic range       48° (horizontal)         Angle of view       52° (horizontal)         42° (vertical)       52° (horizontal)         Aq2° (vertical)       42° (vertical)         Focus range       Sh to hifnity         Image transfer rate       36 fps         AUDU SYNTESIZER       Spliminimum         Spl minimum       86dB @ 10cm         EYEQ4@ VISION ROCESSOR MAIN FEATURES         Ya MBPI CS <sup>1</sup> -2 Rx serial video and image preprocessing         1x parallel video image preprocessing         1x parallel video image preprocessing         1x parallel video image preprocessing         1x parallel video image preprocessing         <                                                                                                    | Cable length<br>(cab000400)                             | Зm                                    |                                      |                            |  |  |  |  |
| ELECTRICA: UHARACTERISTICS         Input voltage       10-36 VDC         Input current max       12x > 700mA, 24x > 350mA         Max power       8.5w         AMBIENT TEMPERTURE<br>(ASTESTED INLAWWITH NORADIATION EFFECT)       For your safety, please use gloves.         Operation       -20°c to +60°c         Storage temperature       -30°c to +85°c         Vision sensor       OV10642 RCCC CMOS 13MP         Active array size       1280H * 1080V         Optical format       12.56"         Size       4.2µm x 4.2µm         Dynamic range       48° (horizontal)         Angle of view       252° (horizontal)         A2° (vertical)       22° (vertical)         Focus range       5m to infinity         Image transfer rate       36 fps         Spl minimum       86B @ 10cm         EYEQ4@ VISION PR>CESSOR MAIN FEATURES         Hyper-thread 64bit RISC interAptiv MIPS CPU         IGB Ethernet Port (S=ruce mony redundant)         2x 1& GHz, 2x Serial video and image preprocessing         1x parallel video image preprocessing input port         3x CAN ports (HINPs)                                                                                                    | Cable diameter                                          | 5.8mm (±0.2)                          | Z: Caution                           |                            |  |  |  |  |
| Input voltage         I0-36 VDC           Input current max         I2v > 700mA, 24v > 350mA           Max power         8.5w           AMBIENT TEMPERTURE<br>(ASTESTEDNIALEWITHNO RADIATIONEFFECT)         For your safety, please use gloves.           Operation         -20°c to +60°c           Storage temperature         -30°c to +60°c           Storage temperature         -30°c to +60°c           VISION SENSOR         VIO642 RCCC CMOS 1.3MP           Active array size         1280H * 1080V           Optical format         1/2.56"           Size         4.2µm x 4.2µm           Dynamic range         48° (horizontal)           Shutter type         Rolling shutter           Responsivity         4.8V/lux sec (550nm)           Angle of view         52° (horizontal)           42° (vertical)         42° (vertical)           Focus range         5m to infinity           Image transfer rate         36 fb s           Spl minimum         86dB @ 10cm           EYEQ 4@ VISION PROCESSOR MAIN FEATURES           Hyper-thread 64bit RISC inter Aptiv MIPS CPU           IGB Ethemet Port (Service port for EyeNET)           128MB Flash x2 (for code memory redundant)           2x 1\6GHz, 32bit LPDRA SDRAM interfaces           4x MIPI CS                                                        | ELECTRICAL                                              | CHARACTERISTICS                       | Beware when removing the sy          | stem after operation as it |  |  |  |  |
| Input current max       I2v > 700mA, 24v > 350mA         Max power       8.5w         AMBIENT TEMPERTURE<br>(ASTESTEDINAEWITHNORADATIONEFFECT)         Operation       -20°c to +60°c         Storage temperature       -30°c to +85°c         Vision sensor       OV10642 RCCC CMOS 13MP         Active array size       1280H * 1080V         Optical format       1/2.56"         Size       4.2µm x 4.2µm         Dynamic range       48° (horizontal)         Shutter type       Rolling shutter         Responsivity       4.8V/lux sec (550nm)         Angle of view       52° (horizontal)         42° (vertical)       52° (horizontal)         Focus range       5m to infinity         Image transfer rate       36 fps         Spl minimum       86dB @ 10cm         EYEQ4® VISION PR-CESSOR MAIN FEATURES         Hyper-thread 64bit RISC interAptiv MIPS CPU         IGB Ethernet Port (Service port for EyeNET)         128MB Flash x2 (for code memory redundant)         2x 1.6GHz, 32bit LPDDR4 SDRAM interfaces         4x MIPI CSI-2 Rx serial video and image preprocessing         1x parallel video image preprocessing input port         3x CAN ports (< MIbps)                                                                                                    | Input voltage                                           | 10-36VDC                              | may be hot.                          | ·                          |  |  |  |  |
| Max power       8.5w         AMBIENT TEMPERTURE<br>(ASTETEDINLAWITHNO RADUTIONEFFECT)         Operation       -20°c to +60°c         Storage temperature       -30°c to +85°c         VISION SENSOR         Vision sensor       OV10642 RCCC CMOS 1.3MP         Active array size       1280H *1080V         Optical format       1/2.56"         Size       4.2µm x 4.2µm         Dynamic range       48° (horizontal)         Shutter type       Rolling shutter         Responsivity       4.8V/lux sec (550nm)         Angle of view       52° (horizontal)         42° (vertical)       52° (horizontal)         Focus range       5m to infinity         Image transfer rate       36 fps         AUDID SYNTESIZER         Spl minimum       86dB @ 10cm         EYEQ4@ VISION PRCESSOR MAIN FEATURES         Hyper-thread 64bit RISC interAptiv MIPS CPU         IGB Ethernet Port (Service port for EyeNET)         128MB Flash x2 (for code memory redundant)         2x 1.6GHz, 32bit LPDDR4 SDRAM interfaces         4 x MIPI CSI-2 Rx serial video and image preprocessing         1x parallel video image preprocessing input port         3x CANports (*IMbps)                                                                                                    | Input current max                                       | 12v > 700mA, 24v > 350mA              | ,<br>For your safety, please use glo | ves.                       |  |  |  |  |
| AMBIENT TEMPERTURE<br>(AS TESTEDINLABUTHNO RADIATION EFFECT)Operation-20° c to +60° cStorage temperature-30° c to +85° cVISIONVISION SENSORVISION SENSORVision sensorOV10642 RCCC CMOS 1.3MPActive array size1280H * 1080VOptical format1/2.56"Size4.2µm × 4.2µmDynamic range48° (horizontal)Shutter typeRolling shutterResponsivity4.8V/lux sec (550nm)Angle of view52° (horizontal)42° (vertical)Focus range5m to infinityImage transfer rate36 fpsAUDIC SYNTESIZERSpl minimum86dB @ 10cmEYEQ4@ VISION PRCESSOR MAIN FEATURESHyper-thread 64bit RISC interAptiv MIPS CPUIGB Ethernet Port (Service port for EyeNET)128MB Flash x2 (for code memory redundant)2x 1.6GHz, 32bit LPDR4 SDRAM interfaces4x MIPI CSI-2 Rx serial video and image preprocessing1x parallel video image preprocessing input port3x CAN ports (>IMbps)                                                                                                    | Max power                                               | 8.5w                                  | ,                                    |                            |  |  |  |  |
| Cost restriction-20°c to +60°cStorage temperature-30°c to +85°cVISION SENSORVision sensorOV10642 RCCC CMOS 1.3MPActive array size1280H * 1080VOptical format1/2.56"Size4.2 µm x 4.2 µmDynamic range48° (horizontal)Shutter typeRolling shutterResponsivity4.8 V/lux sec (550nm)Angle of view52° (horizontal)Focus range5m to infinityImage transfer rate36 fpsAUDIO SYNTESIZERSpl minimum86dB @ 10cmEYEQ4@ VISION PROCESSOR MAIN FEATURESHyper-thread 64bit RISC interAptiv MIPS CPUIGB Ethernet Port (Service port for EyeNET)128MB Flash x2 (for code memory redundant)2x 1.6GHz, 32bit LPDR4 SDRAM interfaces4x MIPI CSI-2 Rx serial video and image preprocessing1x parallel video image preprocessing input port3x CAN ports (>IMbps)2v 11 MBR tash x2 (for code memory redundant)2v 11 MBR tash x2 (for code memory redundant)2v 11 MBR tash x2 (for code memory redundant)2v 11 MBR tash x2 (for code memory redundant)2v 11 MBR tash x2 (for code memory redundant)2v 11 MBR tash x2 (for code memory redundant)2v 11 MBR tash x2 (for code memory redundant)2v 11 MBR tash x2 (for code memory redundant)2v 11 MBR tash x2 (for code memory redundant)2v 11 MBR tash x2 (for code memory redundant)2v 11 MBR tash x2 (for code memory redundant)2v 11 MBR tash x2 (for code memory redundant)2v 11                           |                                                         | T TEMPERTURE                          |                                      |                            |  |  |  |  |
| Storage temperature -30°c to +85°c<br>-30°c to +85°c<br>Vision sensor OV10642 RCCC CMOS 1.3MP<br>Active array size 1280H * 1080V<br>Optical format 1/2.56"<br>Size 4.2µm x 4.2µm<br>Dynamic range 48° (horizontal)<br>Shutter type Rolling shutter<br>Responsivity 4.8V/lux sec (550nm)<br>Angle of view 52° (horizontal)<br>42° (vertical)<br>Focus range 5m to infinity<br>Image transfer rate 36 fps<br>AUDIO SYNTESIZER<br>Spl minimum 86dB @ 10cm<br>EYEQ4® VISION PRUCESSOR MAIN FEATURES<br>Hyper-thread 64bit RISC inter Aptiv MIPS CPU<br>IGB Ethernet Port (Service port for EyeNET)<br>128MB Flash x2 (for code memory redundant)<br>2 x 1.6GHz, 32bit LPDDR4 SDRAM interfaces<br>4 x MIPI CSI-2 Rx serial video and image preprocessing<br>1 x parallel video image preprocessing input port<br>3 x CAN ports (~1Mbps)                                                                                                    |                                                         | $-20^{\circ}$ c to $\pm 60^{\circ}$ c |                                      |                            |  |  |  |  |
| VISION SENSOR         Vision sensor       OV10642 RCCC CMOS 1.3MP         Active array size       1280H * 1080V         Optical format       1/2.56"         Size       4.2µm x 4.2µm         Dynamic range       48° (horizontal)         Shutter type       Rolling shutter         Responsivity       4.8V/lux sec (550nm)         Angle of view       52° (horizontal)         42° (vertical)       42° (vertical)         Focus range       5m to infinity         Image transfer rate       36 fps         AUDIUSYNTESIZER       Spl minimum         86dB @ 10cm       EYEQ4® VISION PROCESSOR MAIN FEATURES         Hyper-thread 64bit RISC interAptiv MIPS CPU       IGB Ethernet Port (Service port for EyeNET)         128MB Flash x2 (for codumerror redundant)       2x 1.6GHz, 32bit LPDDR4 SDRAM interfaces         4x MIPI CSI-2 Rx serial video and image preprocessing       Ix parallel video image preprocessing         1x parallel video image preprocessing input port       3x CAN ports (*IMbps)                                                                                                    | Storage temperature                                     | $-30^{\circ}$ c to $+85^{\circ}$ c    |                                      |                            |  |  |  |  |
| Vision sensorOV10642 RCCC CMOS 1.3MPActive array size1280H * 1080VOptical format1/2.56"Size4.2µm x 4.2µmDynamic range48° (horizontal)Shutter typeRolling shutterResponsivity4.8V/lux sec (550nm)Angle of view52° (horizontal)42° (vertical)52° (horizontal)Focus range5m to infinityImage transfer rate36 fpsSpl minimum86dB @ 10cmEYEQ4@ VISION PROCESSOR MAIN FEATURESHyper-thread 64bit RISC interAptiv MIPS CPUIGB Ethernet Port (Service port for EyeNET)128MB Flash x2 (for code memory redundant)2 x 1.6GHz, 32bit LPDDR4 SDRAM interfaces4 x MIPI CSI-2 Rx serial video and image preprocessing1x parallel video image preprocessing input port3x CAN ports (<1Mbps)                                                                                                    | VISI                                                    | ON SENSOR                             |                                      |                            |  |  |  |  |
| Active array size1280H * 1080VOptical format1/2.56"Size4.2µm x 4.2µmDynamic range48° (horizontal)Shutter typeRolling shutterResponsivity4.8V/lux sec (550nm)Angle of view52° (horizontal)<br>42° (vertical)Focus range5m to infinityImage transfer rate36 fpsSpl minimum86dB @ 10cmEYEQ4® VISION PRCESSOR MAIN FEATURESHyper-thread 64bit RISC interAptiv MIPS CPUIGB Ethernet Port (Service port for EyeNET)128MB Flash x2 (for code memory redundant)2x 1.6GHz, 32bit LPDDR4 SDRAM interfaces4x MIPI CSI-2R x serial video and image preprocessing1x parallel video image preprocessing input port3x CAN ports (>IMBD)                                                                                                    | Vision sensor                                           | OV10642 RCCC CMOS 1.3MP               |                                      |                            |  |  |  |  |
| Optical format1/2.56"Size4.2µm x 4.2µmDynamic range48° (horizontal)Shutter typeRolling shutterResponsivity4.8V/lux sec (550nm)Angle of view52° (horizontal)<br>42° (vertical)Focus range5m to infinityImage transfer rate36 fpsAUDIUSYNTESIZERSpl minimum86dB @ 10cmEYEQ4@ VISION PRUCESSOR MAIN FEATURESHyper-thread 64bit RISU interAptiv MIPS CPUIGB Ethernet Port (Servuce port for EyeNET)128MB Flash x2 (for cour memory redundant)2 x 1.6GHz, 32bit LPDDR 4 SDRAM interfaces4 x MIPI CSI-2R x serial video and image preprocessing1 x parallel video image preprocessing input port3 x CAN ports (>IMBpS)                                                                                                    | Active array size                                       | 1280H * 1080V                         |                                      |                            |  |  |  |  |
| Size4.2µm x 4.2µmDynamic range48° (horizontal)Shutter typeRolling shutterResponsivity4.8V/lux sec (550nm)Angle of view52° (horizontal)<br>42° (vertical)Focus range5m to infinityImage transfer rate36 fpsSpl minimum86dB @ 10cmEYEQ4® VISION PRCESSOR MAIN FEATURESHyper-thread 64bit RISC interAptiv MIPS CPUIGB Ethernet Port (Service port for EyeNET)128MB Flash x2 (for code memory redundant)2 x 1.6GHz, 32bit LPDDR4 SDRAM interfaces4 x MIPI CSI-2 Rx serial video and image preprocessing1 x parallel video image preprocessing input port3 x CAN ports (>IMBpc)                                                                                                    | Optical format                                          | 1/2.56"                               |                                      |                            |  |  |  |  |
| Dynamic range48° (horizontal)Shutter typeRolling shutterResponsivity4.8V/lux sec (550nm)Angle of view52° (horizontal)<br>42° (vertical)Focus range5m to infinityImage transfer rate36 fpsAUDICYNTESIZERSpl minimum86dB@10cmEYEQ4® VISION PR-CESSOR MAIN FEATURESHyper-thread 64bit RISC inter Aptiv MIPS CPUIGB Ethernet Port (Service port for EyeNET)128MB Flash x2 (for code memory redundant)2x1.6GHz, 32bit LPDD-K4 SDRAM interfaces4x MIPI CSI-2R x serial-vice o and image preprocessing1x parallel video image treprocessing input port3x CAN ports (>IMbps)                                                                                                    | Size                                                    | 4.2μm x 4.2μm                         |                                      |                            |  |  |  |  |
| Shutter typeRolling shutterResponsivity4.8V/lux sec (550nm)Angle of view52° (horizontal)<br>42° (vertical)Focus range50 m to infinityImage transfer rate36 fpsAUDISVNTESIZERSpl minimum86dB @ 10cmEYEQ4® VISION PREVESSOR MAIN FEAT URESHyper-thread 64bit RISC inter Aptiv MIPS CPUIGB Ethernet Port (Server port for EyeNET)128MB Flash x2 (for cerver memory redundant)2x1.6GHz, 32bit LPD RateX AMIPI CSI-2R x seriar ideo image preprocessing1x parallel video image preprocessing input port3x CAN ports (>IMbps>                                                                                                    | Dynamic range                                           | 48° (horizontal)                      |                                      |                            |  |  |  |  |
| Responsivity4.8V/lux sec (550nm)Angle of view52° (horizontal)<br>42° (vertical)Focus range5m to infinityImage transfer rate36 fpsAUDIC SYNTESIZERSpl minimum86dB @ 10cmEYEQ4® VISION PRCESSOR MAIN FEATURESHyper-thread 64bit RISC interAptiv MIPS CPUIGB Ethernet Port (Service port for EyeNET)128MB Flash x2 (for code memory redundant)2 x 1.6GHz, 32bit LPDDR + SDRAM interfaces4 x MIPI CSI-2 Rx serial video and image preprocessing1 x parallel video image reprocessing input port3 x CAN ports (>IMbps)                                                                                                    | Shutter type                                            | Rolling shutter                       |                                      |                            |  |  |  |  |
| Angle of view52° (horizontal)<br>42° (vertical)Focus range5m to infinityImage transfer rate36 fpsAUDIYNTESIZERSpl minimum86dB @ 10cmEYEQ4® VISION PRESSOR MAIN FEATURESHyper-thread 64bit RISC interAptiv MIPS CPUIGB Ethernet Port (Server port for EyeNET)128MB Flash x2 (for cover memory redundant)2 x 1.6GHz, 32bit LPDDR4 SDRAM interfaces4 x MIPI CSI-2 Rx serial video and image preprocessing1 x parallel video image reprocessing input port3 x CAN ports (>IMbps)                                                                                                    | Responsivity                                            | 4.8V/lux sec (550nm)                  |                                      |                            |  |  |  |  |
| Focus rangeSm to infinityImage transfer rate36 fpsAUDI: VITESIZERSpl minimum86dB @ 10cmEYEQ4® VISION PRESSOR MAIN FEATURESEYEQ4® VISION PRESSOR MAIN FEATURESHyper-thread 64bit RI: CISSOR MAIN FEATURESHiper-thread 64bit RI: CISSOR MAIN FEATURES16B Ethernet Port (Server port for EyeNET)128MB Flash x2 (for cold memory redundant)2 x 1.6GHz, 32bit LPDD: VISION PRSDRAM interfaces4 x MIPI CSI-2 Rx seria: video and image preprocessing1x parallel video image: vision port port3 x CAN ports (>IMbps):Substract (EMbar)                                                                                                    | Angle of view                                           | 52° (horizontal)<br>42° (vertical)    |                                      |                            |  |  |  |  |
| Image transfer rate36 fpsAUDIO SYNTESIZERSpl minimum86dB @ 10cmEYEQ4® VISION PROCESSOR MAIN FEATURESHyper-thread 64bit RISC interAptiv MIPS CPUIGB Ethernet Port (Service port for EyeNET)128MB Flash x2 (for code memory redundant)2 x 1.6GHz, 32bit LPDDR4 SDRAM interfaces4 x MIPI CSI-2 Rx serial video and image preprocessing1 x parallel video image preprocessing input port3 x CAN ports (>IMbps)                                                                                                    | Focus range                                             | 5m to infinity                        |                                      |                            |  |  |  |  |
| AUDIO SYNTESIZERSpl minimum86dB @ 10cmEYEQ4® VISION PROCESSOR MAIN FEATURESHyper-thread 64bit RISC interAptiv MIPS CPUIGB Ethernet Port (Service port for EyeNET)128MB Flash x2 (for code memory redundant)2 x 1.6GHz, 32bit LPDDR4 SDRAM interfaces4 x MIPI CSI-2 Rx serial video and image preprocessing1 x parallel video image preprocessing input port3 x CAN ports (>IMbps)2 x 1.4APT nexts (EMbps)                                                                                                    | Image transfer rate                                     | 36 fps                                |                                      |                            |  |  |  |  |
| Spl minimum       86dB @ 10cm         EYEQ4® VISION PROCESSOR MAIN FEATURES         Hyper-thread 64bit RISC interAptiv MIPS CPU         1GB Ethernet Port (Service port for EyeNET)         128MB Flash x2 (for code memory redundant)         2 x 1.6GHz, 32bit LPDDR4 SDRAM interfaces         4 x MIPI CSI-2 Rx serial video and image preprocessing         1x parallel video image preprocessing input port         3 x CAN ports (>IMbps)         2 x 1.4APT nexts (EMbps)                                                                                                    | AUDIC                                                   | SYNTESIZER                            |                                      |                            |  |  |  |  |
| EYEQ4® VISION PROCESSOR MAIN FEATURES<br>Hyper-thread 64bit RISC interAptiv MIPS CPU<br>IGB Ethernet Port (Service port for EyeNET)<br>128MB Flash x2 (for code memory redundant)<br>2 x 1.6GHz, 32bit LPDDR4 SDRAM interfaces<br>4 x MIPI CSI-2 Rx serial video and image preprocessing<br>1 x parallel video image preprocessing input port<br>3 x CAN ports (>IMbps)<br>2 x LAPT nexts (FMbps)                                                                                                    | Spl minimum                                             | 86dB@10cm                             |                                      |                            |  |  |  |  |
| Hyper-thread 64bit RISC interAptiv MIPS CPU<br>IGB Ethernet Port (Service port for EyeNET)<br>128MB Flash x2 (for code memory redundant)<br>2 x 1.6GHz, 32bit LPDDR4 SDRAM interfaces<br>4 x MIPI CSI-2 Rx serial video and image preprocessing<br>1 x parallel video image preprocessing input port<br>3 x CAN ports (>IMbps)<br>2 x 1.4PT parts (FMbps)                                                                                                    | EYEQ4® VISION PR                                        | OCESSOR MAIN FEATURES                 |                                      |                            |  |  |  |  |
| IGB Ethernet Port (Service port for EyeNET)         I28MB Flash x2 (for code memory redundant)         2 x 1.6GHz, 32bit LPDDR4 SDRAM interfaces         4 x MIPI CSI-2 Rx serial video and image preprocessing         1 x parallel video image preprocessing input port         3 x CAN ports (>IMbps)         2 x LIAPT nexts (FMbps)                                                                                                    | Hyper-thread 64bit RIS                                  | C interAptiv MIPS CPU                 |                                      |                            |  |  |  |  |
| 128MB Flash x2 (for code memory redundant)<br>2 x 1.6GHz, 32bit LPDDR4 SDRAM interfaces<br>4 x MIPI CSI-2 Rx serial video and image preprocessing<br>1 x parallel video image preprocessing input port<br>3 x CAN ports (>IMbps)<br>2 x LIAPT parts (FMbps)                                                                                                    | 1GB Ethernet Port (Serv                                 | vice port for EyeNET)                 |                                      |                            |  |  |  |  |
| 2 x 1.6GHz, 32bit LPDDR4 SDRAM interfaces<br>4 x MIPI CSI-2 Rx serial video and image preprocessing<br>1 x parallel video image preprocessing input port<br>3 x CAN ports (>IMbps)<br>2 x LIAPT parts (EMbps)                                                                                                    | 128MB Flash x2 (for cod                                 | de memory redundant)                  |                                      |                            |  |  |  |  |
| 4 x MIPI CSI-2 Rx serial video and image preprocessing<br>1 x parallel video image preprocessing input port<br>3 x CAN ports (>IMbps)<br>2 x LIAPT ports (FMbps)                                                                                                    | 2 x I.6GHz, 32bit LPDD                                  | R4 SDRAM interfaces                   |                                      |                            |  |  |  |  |
| 1 x parallel video image preprocessing input port<br>3 x CAN ports (>IMbps)<br>2 x LIAPT ports (EMbps)                                                                                                    | 4 x MIPI CSI-2 Rx serial                                | video and image preprocessing         |                                      |                            |  |  |  |  |
| 3 x CAN ports (>IMbps)                                                                                                    | I x parallel video image                                | preprocessing input port              |                                      |                            |  |  |  |  |
|                                                                                                    | 3 x CAN ports (>IMbps)                                  |                                       |                                      |                            |  |  |  |  |
|                                                                                                    | 3 x UAR I ports (5Mbp:                                  | 5)                                    |                                      |                            |  |  |  |  |
|                                                                                                    |                                                         |                                       |                                      |                            |  |  |  |  |

Mobileye 8 Connect manufactured in ISO/TS 16949

## 19.2Mobileye® 8 connect<sup>™</sup> – 4G | Display unit Specification Sheet

| EyeWatch Display Units                                            |                              |                                            |  |
|-------------------------------------------------------------------|------------------------------|--------------------------------------------|--|
| PHYSICAL CHARACTERISTICS                                          | EYEWATCH 3                   | EYEWATCH 8                                 |  |
| Diameter                                                          | 49mm                         | Width 84.5m                                |  |
| Depth                                                             | 66mm (leg open)              | 25mm<br>Leg closed: 34mm<br>Leg open: 73mm |  |
| Height                                                            | 49mm                         | 57mm                                       |  |
| Weight                                                            | 46g                          | 109g without cable<br>146g with cable      |  |
| Color                                                             | Black                        | Black                                      |  |
| Case material                                                     | Plastic                      | Plastic & Aluminum                         |  |
| Cable length                                                      | 3m                           | 2.5m                                       |  |
| Cable diameter                                                    | 3mm (±0.2)                   | 3mm (±0.2)                                 |  |
| ELECTRICAL CHARACTERISTICS                                        |                              |                                            |  |
| Input voltage                                                     | 5VDC                         | 10-36VDC                                   |  |
| Input current                                                     | 50mA                         | 120mA@12V                                  |  |
| AMBIENT TEMPERTURE<br>(AS TESTED IN LAB WITH NO RADIATION EFFECT) |                              |                                            |  |
| Operation temperature                                             | -20°c to +60°c               | -20°c to +60°c                             |  |
| Storage temperature                                               | -30°c to +85°c               | -30°c to +85°c                             |  |
| Operating humidity                                                | Up to 95%                    | Up to 95%                                  |  |
| DISPLAY CHARACTERISTICS                                           |                              |                                            |  |
| Screen size                                                       | 1.5"                         | 3.2"                                       |  |
| Contrast ratio                                                    | 250                          | 500                                        |  |
| Surface luminance                                                 | LCD full color – 40mcd (min) | 900 cd/ m <sup>2</sup>                     |  |
| Viewing angle                                                     | 100°                         | 45°/45°/45°/20°                            |  |
| Resolution                                                        | 128 x 128 pixels             | 240 x 320 RGB                              |  |
|                                                                   | ADDITIONAL FEATURES          |                                            |  |
| Display colors                                                    | N                            | 262k                                       |  |
| Light sensor for automatic view day/hight                         | res                          | res                                        |  |

Т

#### 19.3 Mobileye $^{\circ}$ 8 connect $^{m}$ – 4G | Cellular Module Specification Sheet

| 4G Cellular Module           |                                                                                                    |  |
|------------------------------|----------------------------------------------------------------------------------------------------|--|
| PHYSICAL CHARACTERISTICS     |                                                                                                    |  |
| Model                        | Telit LE910C1                                                                                                    |  |
| Length                       | 182mm                                                                                                    |  |
| Width                        | 55mm (slimmest); 78.6mm in connector area (peak)                                                                                                    |  |
| Height                       | 22MM                                                                                                    |  |
| Weight                       | Modem unit: 121.9g<br>Modem cable: 119.3g                                                                                                    |  |
| Color                        | Black                                                                                                    |  |
| Case material                | PC/ABS                                                                                                    |  |
| Cable length                 | 3000mm (±30)                                                                                                    |  |
| Cable diameter               | 6.5mm                                                                                                    |  |
| SPECIFICATION                |                                                                                                    |  |
| Protocols                    | LTE FDD Catl (10/5Mbps DL/UL), GSM/GPRS/EDGE, WCDMA up to DC                                                                                                    |  |
| Coverage area                | Global with several models LE910C1-xx                                                                                                    |  |
| Bands                        | 2G: 2, 3, 5, 8<br>HSPA+: 1, 2, 3, 4, 5, 6, 8, 19<br>LTE FDD: 1, 2, 3, 4, 5, 8, 12, 13, 14, 18, 19, 20, 25, 26, 28, 28A, 66, 71                                    |  |
| Data rates                   | Up to 10Mbit/s DL<br>Up to 5Mbit/s UL                                                                                                    |  |
| Internet protocols version   | IPv4                                                                                                    |  |
| Transport layer security     | SSL – several TLS                                                                                                    |  |
| Certification                | WW – depend on each model.<br>FCC /IC, PTCRB, (North America)<br>RCM (Australia)<br>Jade/Telec (Japan)<br>RED/GCF (Europe)<br>CCC/SRCC (China)<br>Anatel (Brazil) |  |
| Telecommunications standards | TS 27.005, 27.007 and Telit Custom AT commands<br>LTE FDD Cat.4, 3GPP release 10 compliant.<br>LTE FDD Cat.1. 3GPP release 9 compliant                            |  |
| Serial interface             | UART (up to 3Mbps)                                                                                                    |  |
| Power supply                 | 12V                                                                                                    |  |
| Sim voltage                  | 1.8V                                                                                                    |  |
| Simsize                      | Nano SIM 10mm X 12.5mm x 1.2mm                                                                                                    |  |

#### 19.4 Mobileye<sup>®</sup> 8 connect<sup>™</sup> – 4G | GNSS Technical Specification

| RECIEVER TYPE                                            |                                                                                    |  |
|----------------------------------------------------------|------------------------------------------------------------------------------------|--|
| Receive and track multiple systems                       |                                                                                    |  |
| Support satellite: GPS, GLONASS, BeiDou and QZSS signals |                                                                                    |  |
| FEATURES                                                 |                                                                                    |  |
| Frequency of time pulse signal                           | 0.25 Hz10 MHz                                                                      |  |
| Module type                                              | External module with antenna included                                              |  |
| RTC using a crystal                                      | External 32.768 kHz signal to the RTC input<br>Clock and data backup on sleep mode |  |
| Voltage operation                                        | 1.65-3.6V                                                                          |  |
| Dimension                                                | 53.5mm x 39.6mm x 17.1mm (width x length x height)                                 |  |
| Cable length                                             | 2500mm (±50)                                                                       |  |

#### 19.5 Mobileye<sup>®</sup> 8 connect<sup>™</sup> – 4G | Certificates.

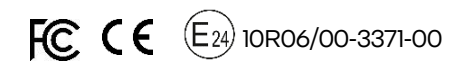

Mobileye®, an Intel company

www.mobileye.com

© 2019 Mobileye Vision Technologies Ltd. All rights reserved. Reproduction in whole or in part without written permission is prohibited.